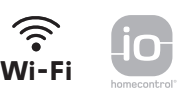

# V®500 PRO io Connect Flush mounted

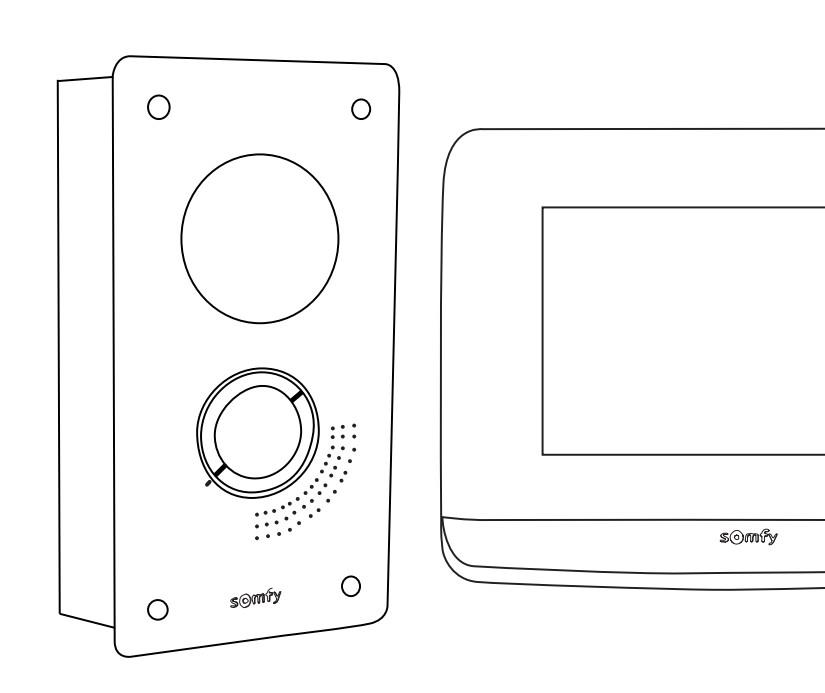

- FR Guide d'utilisation DE Leitfaden EN User Guide
- PL Instrukcja CZ Instrukce AR دليل التركيب

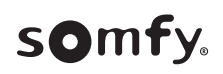

| FR                                                                             | 3           |
|--------------------------------------------------------------------------------|-------------|
|                                                                                |             |
| DE                                                                             | 11          |
|                                                                                |             |
| EN                                                                             | 19          |
|                                                                                |             |
| PL                                                                             | 27          |
|                                                                                |             |
|                                                                                | 35          |
|                                                                                |             |
| AR                                                                             | 43          |
|                                                                                |             |
|                                                                                |             |
| Per accedere a questa guida scansionate il seguente codice QR:                 |             |
|                                                                                | <u>ha</u> 5 |
| ES Acceda a este manual escaneando el siguiente código QR:                     |             |
|                                                                                |             |
| ΕL Αποκτήστε πρόσβαση σε αυτό το εγχειρίδιο σαρώνοντας τον παρακάτω κωδικό QR: |             |
|                                                                                |             |
| Scan de QR-code om deze handleiding te downloaden:                             |             |
|                                                                                |             |
| Aceda a estas instruções lendo o código QR seguinte:                           |             |

# FR SOMMAIRE

| DESCRIPTIF DU VISIOPHONE CONNECTÉ 4                  |
|------------------------------------------------------|
| INTERFACE UTILISATEUR 6                              |
| RÉPONDRE À UN VISITEUR 7                             |
| GÉRER LES PHOTOS DES VISITEURS 8                     |
| RÉGLAGES GÉNÉRAUX 8                                  |
| CARACTÉRISTIQUES ET RÉGLAGES DE LA PLATINE DE RUE 10 |
| CARACTÉRISTIQUES DU MONITEUR INTÉRIEUR 10            |
|                                                      |

## **INFORMATIONS IMPORTANTES - SÉCURITÉ**

#### GÉNÉRALITÉS

Lire attentivement cette notice d'installation et les consignes de sécurité avant de commencer l'installation de ce produit Somfy. Suivre précisément chacune des instructions données et conserver cette notice aussi longtemps que le produit.

Avant toute installation, vérifier la compatibilité de ce produit Somfy avec les équipements et accessoires associés.

Cette notice décrit l'installation et l'utilisation de ce produit. Images non contractuelles.

Toute installation ou utilisation hors du domaine d'application défini par Somfy est non conforme. Elle entraînerait, comme tout irrespect des instructions figurant dans cette notice, l'exclusion de la responsabilité et de la garantie Somfy.

Somfy ne peut être tenu responsable des changements de normes et standards intervenus après la publication de cette notice.

Par la présente Somfy déclare que le produit est conforme aux exigences de la Directive 2014/53/UE. Le texte complet de déclaration de conformité est mis à disposition à l'adresse internet www.somfy.com/ce.

#### CONSIGNES GÉNÉRALES DE SÉCURITÉ

Ce produit n'est pas prévu pour être utilisé par des personnes (y compris les enfants) dont les capacités physiques, sensorielles ou mentales sont réduites, ou des personnes dénuées d'expérience ou de connaissance, sauf si elles ont pu bénéficier, par l'intermédiaire d'une personne responsable de leur sécurité, d'une surveillance ou d'instructions préalables concernant l'utilisation de ce produit.

#### CONDITIONS D'UTILISATION

La portée radio est limitée par les normes de régulation des appareils radio.

La portée radio dépend fortement de l'environnement d'usage : perturbations possibles par gros appareillage électrique à proximité de l'installation, type de matériau utilisé dans les murs et cloisons du site.

L'utilisation d'appareils radio (par exemple un casque radio hi-fi) utilisant la même radio fréquence peut réduire les performances du produit. La caméra de ce visiophone a pour fonction d'identifier un visiteur, **en aucun cas elle ne doit être utilisée pour surveiller la rue**.

#### **RECYCLAGE ET MISE AU REBUT**

Nous nous soucions de notre environnement. Ne jetez pas votre appareil avec les déchets ménagers habituels. Déposez-le dans un point de collecte agréé pour son recyclage.

#### SIGNIFICATION DES LOGOS PRÉSENTS SUR LE BLOC SECTEUR

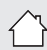

le bloc secteur livré avec le produit ne doit être installé que dans un local abrité et sec.

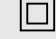

le bloc secteur livré avec le produit est du type double isolation et ne nécessite donc pas de raccordement au conducteur de terre.

\_\_\_\_ courant continu

 $\smile$  courant alternatif

#### NETTOYAGE

Avant le nettoyage, mettez l'appareil hors tension. L'entretien du visiophone se fait avec un chiffon sec et doux, sans solvant.

Vous venez d'acquérir un visiophone connecté Somfy et nous vous en remercions. Vous trouverez toutes les informations utiles à son utilisation dans ce guide ainsi que sur l'application pour smartphone « Somfy Protect ». Veuillez lire attentivement les consignes de sécurité en page précédente.

Pour tout renseignement complémentaire concernant ce produit Somfy, vous pouvez vous référer à notre FAQ ou contacter un de nos conseillers.

#### Plus d'informations sur https://www.somfy.fr/assistance/produits/visiophone

Ce produit est garanti 5 ans à compter de sa date d'achat. Les conditions générales de garantie sont disponibles sur www.somfy.fr

# DESCRIPTIF DU VISIOPHONE CONNECTÉ

Le visiophone se compose d'un moniteur intérieur et d'une platine de rue.

#### MONITEUR INTÉRIEUR

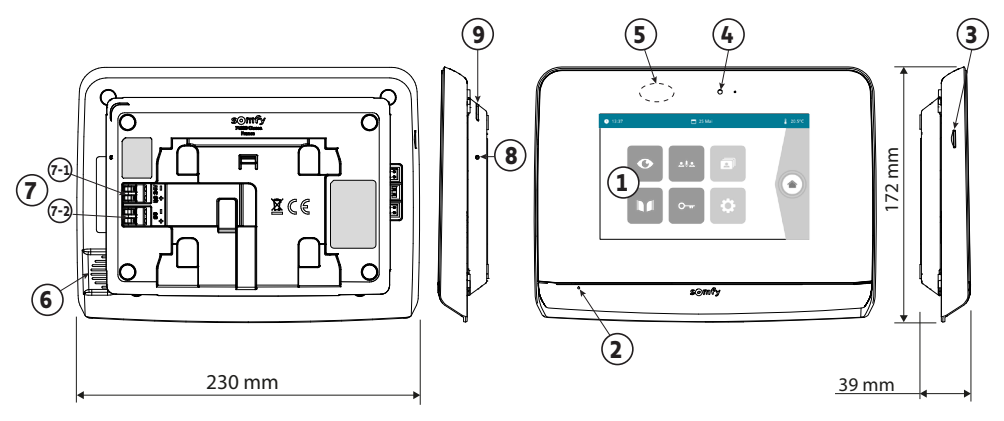

| Repère | Désignation                        | Description                                                                                                    |
|--------|------------------------------------|----------------------------------------------------------------------------------------------------|
| 1      | Écran tactile                      | Permet de voir le visiteur, de piloter les commandes filaires et sans fil, de consulter les photos des visites manquées, d'accéder aux réglages, etc. vDimensions : 7", soit 17 cm - Résolution : 800 x 480 pixels |
| 2      | Microphone                         | Permet de parler avec son interlocuteur situé devant la platine de rue.                                                                                                    |
| 3      | Lecteur de carte micro<br>SD       | Permet d'enregistrer des photos depuis la caméra de la platine de rue et d'ajouter une sonnerie MP3 personnalisée.                                                                                                 |
|        |                                    | Nota : votre moniteur est livré avec une carte micro SD déjà installée.                                                                                                    |
| 4      | LED de visualisation               | Permet de vérifier le bon raccordement lors de la mise en service ou de signaler une visite en absence.                                                                                                    |
| 5      | Détecteur de<br>mouvement/présence | Permet d'allumer l'écran automatiquement lorsque le moniteur détecte une présence.                                                                                                    |
| 6      | Haut-parleur                       | Permet d'entendre la sonnerie et l'interlocuteur situé devant la platine de rue.                                                                                                    |
|        |                                    | Nombre de sonneries : 5 + 1 personnalisable                                                                                                    |
| 7      | Bornier                            | 7-1 (DC 24V) : raccordement à l'alimentation (bloc secteur ou rail DIN).                                                                                                    |
|        |                                    | 7-2 (CS/Call station) : raccordement à la platine de rue.                                                                                                    |
| 8      | Bouton reset                       | Sert, à l'aide du picot reset fourni, à redémarrer le visiophone connecté ou le réinitialiser en cas de changement de réseau Wi-Fi.                                                                                |
| 9      | LED de fonctionnement              | Indique l'état de fonctionnement du visiophone connecté.<br>Plus d'informations à ce sujet dans l'application «Somfy Protect».                                                                                     |

## PLATINE DE RUE

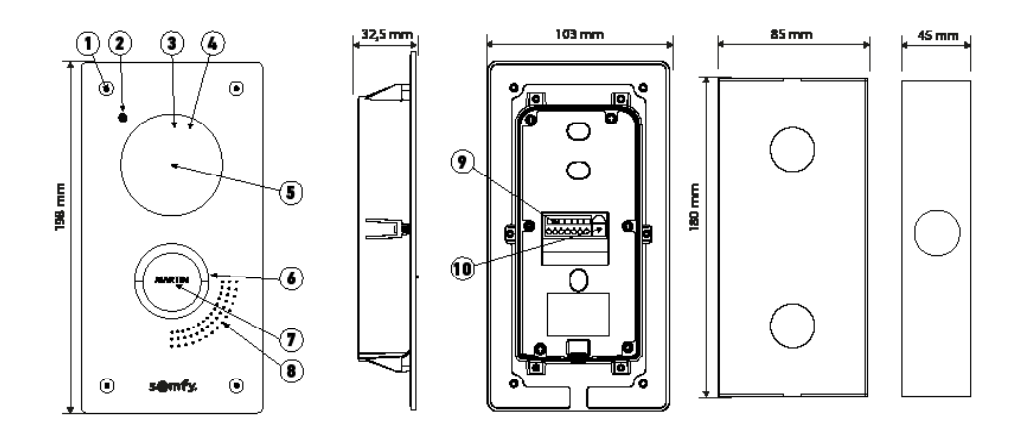

Platine encastrée

Boîtier d'encastrement

| Repère | Désignation                             | Description                                                                                                    |
|--------|-----------------------------------------|----------------------------------------------------------------------------------------------------|
| 1      | Vis anti-vandale                        | Empêche le démontage de la platine de rue sans la clé d'assemblage.                                                                                                    |
| 2      | Micro                                   | Permet aux visiteurs de parler avec leurs interlocuteurs.                                                                                                    |
| 3      | LEDs infrarouges                        | Apportent une meilleure vision nocturne.                                                                                                    |
| 4      | Capteur de luminosité                   | Allume automatiquement les LEDs infrarouges lorsqu'il fait sombre.                                                                                                    |
| 5      | Caméra                                  | Filme les visiteurs et envoie la vidéo au moniteur et au smartphone. Angle de vision : H = 102°, V = 68°                                                                                                    |
| 6      | Bouton d'appel rétroéclairé             | Avertit l'interlocuteur en déclenchant la sonnerie du moniteur<br>intérieur et en envoyant des notifications avec la photo des visiteurs<br>sur tous les smartphones connectés à votre compte Somfy Protect. |
| 7      | Étiquette porte-nom                     | Permet d'indiquer le nom sur une étiquette.                                                                                                    |
| 8      | Haut-parleur                            | Permet aux visiteurs d'entendre leurs interlocuteurs.                                                                                                    |
| 9      | Bornier                                 | Permet de raccorder la platine au moniteur, à une motorisation de portail et à la gâche électrique d'un portillon.                                                                                           |
| 10     | Bouton de réglage du<br>volume d'écoute | Permet de régler le volume du haut-parleur de la platine de rue.                                                                                                    |

# MONITEUR INTÉRIEUR

L'écran s'allume automatiquement lors de la détection d'un mouvement à une distance d'environ 25 cm, ou lors d'un appui sur celui-ci. En cas de coupure d'alimentation, les réglages sont conservés dans le moniteur.

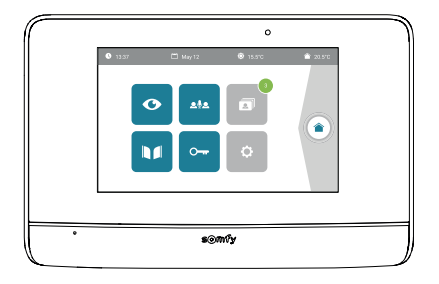

| Visuel        | Nom du pictogramme        | Fonction                                                                                                    |
|---------------|---------------------------|----------------------------------------------------------------------------------------------------|
| Ø             | Live                      | Accéder à l'écran de visualisation de la platine de rue<br>(mode surveillance actif pendant 120s)                                       |
|               | Pilotage maison           | Accéder à l'écran de contrôle des équipements io-homecontrol®.                                                                          |
|               | Menu photos               | Accéder aux photos des visites manquées ou prises manuellement.<br>La notification chiffrée indique le nombre de photos non visionnées. |
|               | Portail                   | Ouvrir / fermer le portail.                                                                                                    |
| •             | Portillon                 | Ouvrir la gâche électrique du portillon.                                                                                                |
| ¢             | Réglages                  | Accéder aux réglages avancés du visiophone.                                                                                             |
| <b>∲</b> 15°C | Température<br>extérieure | Le capteur de température se trouve dans la platine de rue.                                                                             |
| <u>م</u> اِه  |                           | Fonction disponible ultérieurement.                                                                                                    |

- Je ne suis pas chez moi : je réponds depuis l'application «Somfy Protect».
- Je suis chez moi : l'écran ci-dessous s'affiche me permettant de répondre au visiteur. Simultanément, une notification est envoyée à tous les utilisateurs du visiophone connecté, les informant que l'appel a été pris par le moniteur intérieur.

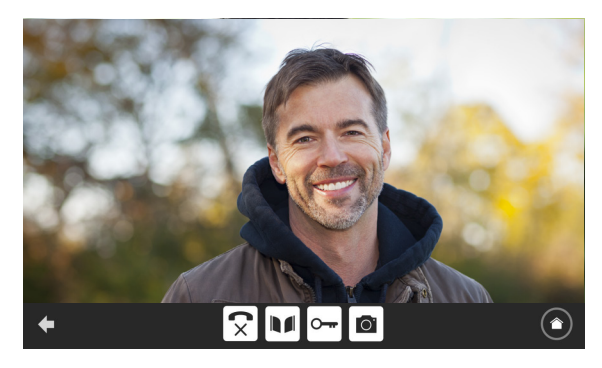

Pour prendre l'appel, appuyez sur le pictogramme « téléphone décroché ». Le microphone du moniteur intérieur et le haut-parleur de la platine ne s'activent qu'une fois l'appel accepté.

Pendant l'appel, il est possible :

- d'ouvrir le portail,
- d'ouvrir la gâche électrique,
- de prendre une photo du visiteur,
- de piloter les équipements Somfy io-homecontrol® (éclairage de l'allée, porte de garage, etc.)

Lorsque la communication est terminée, appuyez sur le pictogramme «téléphone raccroché».

| Visuel   | Nom du pictogramme  | Fonction                                                      |
|----------|---------------------|---------------------------------------------------------------|
| <b>S</b> | Téléphone décroché  | Accepter la communication / Activer la voix                   |
| ×        | Téléphone raccroché | Couper la communication en cours                              |
|          | Portail             | Ouvrir / fermer le portail.                                   |
|          | Portillon           | Ouvrir la gâche électrique du portillon.                      |
| Ō.       | Appareil photo      | Prendre une photo manuellement                                |
|          | Pilotage maison     | Accéder à l'écran de contrôle des équipements io-homecontrol® |

Le moniteur est livré avec une carte SD. À chaque appel manqué d'un visiteur, une photo est prise automatiquement et est consultable directement depuis le moniteur.

Pour rappel, une vidéo de la visite manquée est également accessible depuis l'application « Somfy Protect ».

| Visuel | Nom du pictogramme | Fonction                                                                         |
|--------|--------------------|----------------------------------------------------------------------------------|
| NEW    | Nouvelle photo     | Indique que la photo n'a pas encore été visualisée                               |
| Î      | Corbeille          | Entrer en mode suppression sélective                                             |
| ×      | Suppression        | Supprimer la photo qui porte la croix                                            |
| •      | Cover flow         | Afficher les photos de façon linéaire (3 vignettes visibles simultanément)       |
|        | Mosaïque           | Afficher les photos sous forme de mosaïque (12 vignettes visibles simultanément) |

# **RÉGLAGES GÉNÉRAUX**

| Visuel | Nom du pictogramme    | Fonction                                                                                |
|--------|-----------------------|-----------------------------------------------------------------------------------------|
| Ý      | Globe                 | Sélectionner la langue.                                                                 |
|        | Calendrier et horloge | Régler l'heure et/ou la date.                                                           |
| L<br>L | Sonnerie              | Choisir la sonnerie.                                                                    |
|        | Photo                 | Choisir le fond d'écran.                                                                |
|        | Réglages généraux     | Accéder aux réglages de la partie visiophone.                                           |
|        | Pilotage maison       | Accéder aux réglages de la partie commande sans fil des<br>équipements io-homecontrol®. |

#### **RÉGLAGES DU VISIOPHONE**

| Visuel                 | Nom du pictogramme                    | Fonction                                                                                         |
|------------------------|---------------------------------------|--------------------------------------------------------------------------------------------------|
|                        | Couleur                               | Ajuster la couleur de l'image et de la vidéo reçues depuis la<br>caméra de la platine de rue.    |
| 낚추 🚨<br>Video Settings | Luminosité                            | Ajuster la luminosité de l'image et de la vidéo reçues depuis la<br>caméra de la platine de rue. |
|                        | Contraste                             | Ajuster le contraste de l'image et de la vidéo reçues depuis la<br>caméra de la platine de rue.  |
|                        | Volume Audio                          | Ajuster le volume audio du moniteur intérieur.                                                   |
| Version du logiciel    | Version du logiciel                   | Visualiser la version actuelle du logiciel / Mettre à jour la version logicielle le cas échéant. |
| Réinitialisation usine | Réinitialisation usine                | Réinitialiser tous les paramètres du visiophone.                                                 |
| ŕ.                     | Détection de mouvement<br>automatique | Activer/ désactiver l'allumage automatique de l'écran lorsque le moniteur détecte une présence.  |
| Opening Time           | Durée d'activation<br>de la gâche     | Définir le temps d'activation de la gâche électrique<br>(2 / 5 / 10s).                           |

#### IMPORTER UNE SONNERIE MP3 DEPUIS LA CARTE MICRO SD

Il est possible d'utiliser une sonnerie MP3 de votre choix au lieu des 5 sonneries par défaut du visiophone. Pour cela, accédez au menu «Sonnerie» depuis les RÉGLAGES GÉNÉRAUX. Appuyez ensuite sur le picto ci-contre :

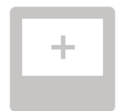

Pour que la sonnerie soit compatible avec votre visiophone, il est impératif de respecter les cinq points suivants :

- Taille max. du fichier = 100 ko
- Durée max. du fichier = 45 s (la taille max. du fichier sera atteinte avant)
- Format = mp3
- Nom du fichier ne pas utiliser de caractères spéciaux ou d'accents
- Nombre max. de caractères = 12

Nota : Lors de l'export du fichier au format MP3, pensez à bien cliquer sur le bouton «options» pour réduire au strict minimum la qualité du fichier et ainsi diminuer sa taille.

Insérez la carte micro SD dans l'adaptateur PC/Mac fourni pour charger la sonnerie MP3 dans le dossier MP3.

Avec un fichier MP3 classique, on obtient le résultat suivant :

|                           | Taille   | Durée   |
|---------------------------|----------|---------|
| Fichier initial           | 2 123 Ko | 2min15s |
| Fichier découpé           | 159 Ko   | 9s      |
| Fichier découpé compressé | 82 Ko    | 9s      |

# RÉGLAGE DE LA PLATINE DE RUE

#### **RÉGLAGE DU VOLUME DU HAUT-PARLEUR**

Pour régler le volume du haut-parleur, vous devez utiliser le tournevis fourni pour tourner le bouton à l'arrière de la platine de rue :

- dans le sens des aiguilles d'une montre pour augmenter le volume,
- dans le sens inverse des aiguilles d'une montre pour diminuer le volume.

#### ACTIVATION OU DÉSACTIVATION DU BIP SONORE DU BOUTON D'APPEL

Un bip sonore retentit lorsque le visiteur appuie sur le bouton d'appel.

Pour supprimer ce bip ou le réactiver, appuyez pendant 5 secondes sur le bouton d'appel jusqu'à entendre le bip de confirmation d'état.

#### **INSTALLATION DE L'ÉTIQUETTE PORTE-NOM**

- [1]. Faites pivoter le bouton d'appel dans le sens antihoraire jusqu'au repère gravé, puis retirez-le.
- [2]. Retirez la membrane ronde pour accéder à l'étiquette.
- [3]. Inscrivez votre nom sur l'étiquette blanche avec un marqueur permanent puis replacez l'étiquette et sa membrane dans leur logement.
- [4]. Remontez le bouton d'appel sur la platine de rue en vous servant des repères, et tournez-le dans le sens horaire jusqu'au verrouillage.

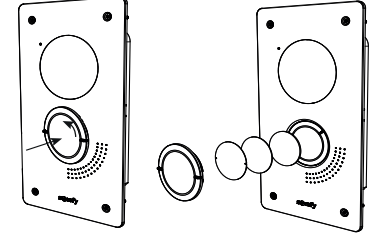

# CARACTÉRISTIQUES DU MONITEUR INTÉRIEUR

- Connectivité : compatible avec un routeur Wi-Fi doté d'un accès Internet (toute box Wi-Fi sauf Wi-Fi publics).
   Wi-Fi 802.11 b/g/n Open, WPA, WPA2-Personal, WPA-WPA2 mixed mode (2,4 GHz, e.r.p<100 mW) |</li>
   Protocole propriétaire (2,4 GHz, e.r.p<100 mW). Wi-Fi 5 GHz incompatible.</li>
- Alimentation : Bloc secteur 100-240 VAC, 50/60 Hz, sortie 24V 1A ou alimentation rail DIN 100-240 VAC, 50/60 Hz, sortie 24V 1,5A
- Commande radio : émetteur radio 5 canaux Portée : 200 m, en champ libre Fréquence : 1) 868,700 MHz 869,200 MHz < 25 mW
- Température de fonctionnement : 0°C à +45°C

# CARACTÉRISTIQUES DE LA PLATINE DE RUE

- Sorties :

- Gâche électrique (portillon) : alimentation 12V, 800 mA max. / temps d'activation : 2, 5 ou 10 secondes

- Portail : contact sec / temps d'activation : 1 seconde
- Fixation : dans un mur ou un poteau maçonné ou dans un poteau en aluminium
- Matériaux : aluminium et plastique
- Indices de protection : IP54 IK 08
- Angle de vision caméra : H : 102° / V : 68°
- Température de fonctionnement : -20°C à +55°C

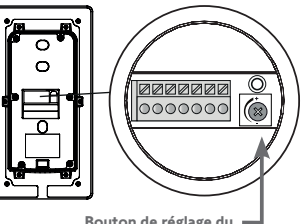

Bouton de réglage du volume du haut-parleur

10

# **DE** INHALTSVERZEICHNIS

| BESCHREIBUNG DER VERNETZTEN VIDEO-TÜRSPRECHANLAGE 1                                                                                                    | 2 |
|----------------------------------------------------------------------------------------------------|---|
| BEDIENOBERFLÄCHE 1/                                                                                                    | 4 |
| ENTGEGENNAHME EINER BESUCHERANFRAGE 1                                                                                                    | 5 |
| VERWALTUNG DER BESUCHERAUFNAHMEN 1                                                                                                    | 6 |
| ALLGEMEINE EINSTELLUNGEN 1                                                                                                    | 6 |
| TECHNISCHE DATEN UND EINSTELLUNGEN DER AUSSENSTATION 1                                                                                                    | 8 |
| TECHNISCHE DATEN DER INNENSTATION 1                                                                                                    | 8 |
| WICHTIGE HINWEISE - SICHERHEIT                                                                                                    |   |
| ALLGEMEINES                                                                                                    |   |
| Lesen Sie diese Installationsanleitung und die Sicherheitshinweise aufmerksam durch, bevor Sie mit der Installation dieses<br>Befolgen Sie alle Anweisungen dieser Anleitung und bewahren Sie diese auf solange Ihr Produkt in Betrieb ist |   |

Überprüfen Sie vor der Montage, ob dieses Somfy-Produkt mit den dazugehörigen Ausrüstungs- und Zubehörteilen kompatibel ist.

Die Anleitung beschreibt die Montage und Benutzung dieses Produkts. Abbildungen ohne Gewähr.

Jede Installation oder Verwendung, die nicht dem von Somfy bestimmten Anwendungsbereich entspricht, gilt als nicht bestimmungsgemäß. Für Schäden und Mängel, die verursacht werden durch nicht bestimmungsgemäße Verwendung, wie auch durch Nichtbefolgung der Hinweise in dieser Anleitung, entfällt die Haftung und Gewährleistungspflicht von Somfy.

Für Änderungen von Normen und Standards, die nach Veröffentlichung dieser Anleitung in Kraft getreten sind, übernimmt Somfy keinerlei Verantwortung.

Hiermit erklärt Somfy, dass sich dieses Produkt in Übereinstimmung mit den Anforderungen der Richtlinie 2014/53/EU befindet. Der vollständige Text der Konformitätserklärung ist unter der Internetadresse www.somfy.com/ce verfügbar.

#### ALLGEMEINE SICHERHEITSHINWEISE

Dieses Produkt ist nicht dafür vorgesehen, von Personen (einschl. Kindern) mit eingeschränkten physischen, sensorischen oder mentalen Fähigkeiten bzw. ohne ausreichende Erfahrung und Sachkenntnis benutzt zu werden, es sei denn, sie werden durch eine für ihre Sicherheit verantwortliche Person beaufsichtigt oder wurden zuvor in die Bedienung des Produkts eingewiesen.

#### SPEZIFISCHE SICHERHEITSHINWEISE

Die Funkreichweite wird durch die Regulierungsnormen für Funkgeräte eingeschränkt.

Die Funkreichweite hängt stark von den Umgebungsbedingungen ab: Große stromführende Geräte in der Nähe des Installationsorts oder die für Mauern und Wände verwendeten Materialien können zu Störungen führen.

Durch die Verwendung von Funkgeräten (z. B. von Hifi-Funkkopfhörern) mit derselben Funkfrequenz kann die Leistung des Produkts beeinträchtigt werden.

Die Kamera der Außenstation dient ausschließlich der Identifizierung eines Besuchers. Sie sollte auf keinen Fall zur Überwachung der Straße verwendet werden.

#### **RECYCLING UND ENTSORGUNG**

| V | ١ |
|---|---|
| X | ( |

Wir wollen die Umwelt schützen. Entsorgen Sie das Produkt nicht mit dem Hausmüll. Geben Sie dieses bei einer zugelassenen Recycling-Sammelstelle ab.

#### BEDEUTUNG DER SYMBOLE AUF DEM NETZTEIL

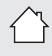

Das mit dem Produkt ausgelieferte Netzteil muss an einem geschützten und trockenen Ort installiert werden.

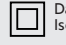

Gleichstrom

Das mit dem Produkt ausgelieferte Netzteil verfügt über eine doppelte Isolierung und muss deshalb nicht geerdet werden.

∼ Wechselstrom

#### REINIGUNG

Trennen Sie das Gerät vor der Reinigung von der Stromversorgung. Die Reinigung der Video-Türsprechanlage ist mit einem weichen, trockenen Tuch ohne Lösungsmittel durchzuführen. Sie haben sich für eine vernetzte Video-Türsprechanlage von Somfy entschieden und wir möchten uns dafür herzlich bei Ihnen bedanken. Sie finden alle erforderlichen Informationen bezüglich ihrer Nutzung in dieser Anleitung sowie in der App "Somfy Protect". Bitte lesen Sie die Sicherheitshinweise auf der vorstehenden Seite aufmerksam durch.

Bitte beachten Sie für zusätzliche Tipps zu diesem Somfy-Produkt unsere FAQ oder wenden Sie sich an einen unserer Außendienstmitarbeiter.

#### Weitere Informationen finden Sie unter: https://support-access.somfyprotect.com

Für dieses Produkt wird eine Garantie von fünf Jahren ab Kaufdatum gewährt. Die allgemeinen Garantiebedingungen sind verfügbar unter: **www.somfy.com** 

# BESCHREIBUNG DER VERNETZTEN VIDEO-TÜRSPRECHANLAGE

Die Video-Türsprechanlage besteht aus einer Innen- und einer Außenstation.

#### **INNENSTATION**

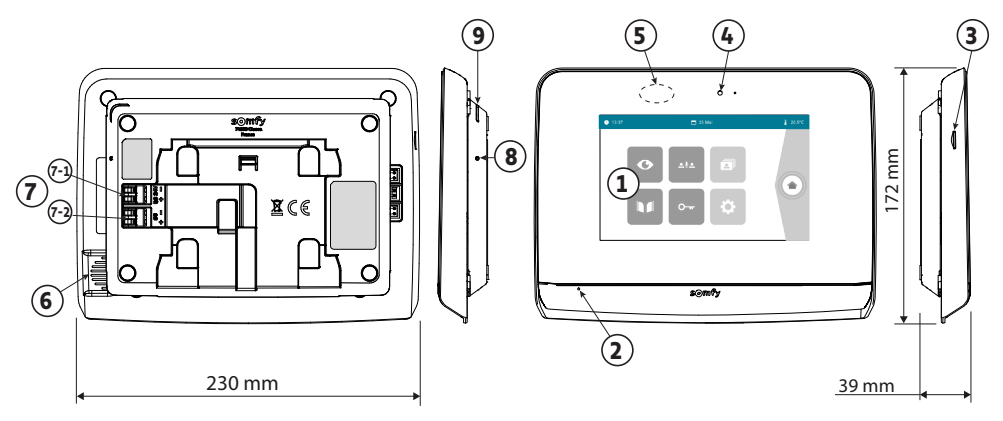

|   | Bezeichnung                       | Beschreibung                                                                                                    |
|---|-----------------------------------|----------------------------------------------------------------------------------------------------|
| 1 | Touchscreen                       | Erlaubt die Anzeige der Besucher, die Ansteuerung von verdrahteten und<br>drahtlosen Bedieneinheiten, das Ansehen der Fotos verpasster Besucher,<br>den Zugriff auf die Einstellungen etc.<br>Abmessungen: 7", also 17 cm – Auflösung: 800 x 480 Pixel |
| 2 | Mikrofon                          | Ermöglicht das Sprechen mit einem Besucher an der Außenstation.                                                                                                    |
| 3 | Micro-SD-Kartenleser              | Erlaubt die Aufnahme von Fotos über die Kamera der Außenstation und<br>das Hinzufügen eines personalisierten MP3-Klingeltons.<br>Hinweis: Ihre Innenstation wird mit einer bereits installierten Micro-SD-<br>Karte geliefert.                         |
| 4 | Anzeige-LED                       | Erlaubt die Überprüfung der Verdrahtung bei der Inbetriebnahme sowie die Signalisierung eines Besuchs in Abwesenheit.                                                                                                    |
| 5 | Bewegungs-/<br>Anwesenheitsmelder | Erlaubt das automatische Einschalten des Bildschirms, wenn die Innenstation die Anwesenheit einer Person erkennt.                                                                                                    |
| 6 | Lautsprecher                      | Ermöglicht das Hören des Klingeltons und eines Besuchers an der Außenstation.<br>Zahl der Klingeltöne: 5 + 1 personalisierbar                                                                                                    |
| 7 | Anschlussklemme                   | <ul> <li>7-1 (24 VDC): Anschluss an die Spannungsversorgung (Netzteil oder DIN-Hutschiene).</li> <li>7-2 (CS/Call Station): Anschluss an die Außenstation.</li> </ul>                                                                                  |
| 8 | Taste RESET                       | Der mitgelieferte Reset-Stift ermöglicht das Zurücksetzen der vernetzten<br>Video-Türsprechanlage oder den Neustart bei Wechsel des WLAN-<br>Netzwerks.                                                                                                |
| 9 | Betriebs-LED                      | Gibt den Status des Betriebs der vernetzten Video-Türsprechanlage an.<br>Weitere Informationen sind in der "Somfy Protect" App zu finden.                                                                                                    |

## AUSSENSTATION

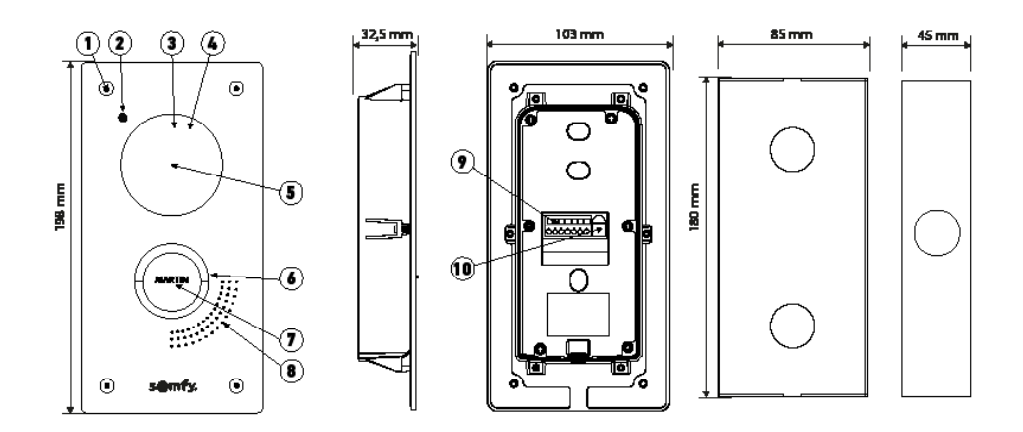

Einbau-Station

Unterputzgehäuse

| Nummer | Bezeichnung                            | Beschreibung                                                                                                    |
|--------|----------------------------------------|----------------------------------------------------------------------------------------------------|
| 1      | Vandalismus-<br>Schutzschraube         | Verhindert die Demontage der Außenstation ohne<br>Montageschlüssel.                                                                                                    |
| 2      | Mikrofon                               | Ermöglicht Besuchern, mit ihren Gesprächspartnern zu sprechen.                                                                                                    |
| 3      | Infrarot-LEDs                          | Erlauben eine bessere Nachtsicht.                                                                                                    |
| 4      | Helligkeitssensor                      | Schaltet automatisch die Infrarot-LED ein, wenn es dunkel wird.                                                                                                    |
| 5      | Kamera                                 | Nimmt Besucher auf und versendet das Video an die Innenstation<br>und das Smartphone. Kamerawinkel: H = 102°, V = 68°                                                                                                    |
| 6      | Hintergrundbeleuchtete<br>Klingeltaste | Informiert den Gesprächspartner, indem an der Innenstation der<br>Klingelton ausgelöst wird und Nachrichten mit dem Foto von<br>Besuchern an alle Smartphones, die mit dem "Somfy Protect"-Konto<br>verbunden sind, versendet werden. |
| 7      | Namensschild                           | Beschreibbares Etikett zur Anbringung des Namens.                                                                                                    |
| 8      | Lautsprecher                           | Ermöglicht Besuchern, ihre Gesprächspartner zu hören.                                                                                                    |
| 9      | Anschlussklemme                        | Erlaubt den Anschluss an die Innenstation, an einen Torantrieb<br>und an den elektrischen Türöffner einer Haus- oder Schlupftür.                                                                                                    |
| 10     | Lautstärkeregler                       | Regelt die Lautstärke des Lautsprechers der Außenstation.                                                                                                    |

#### INNENSTATION

Der Bildschirm leuchtet automatisch auf, wenn in einem Abstand von ca. 25 cm eine Bewegung erkannt oder auf den Bildschirm gedrückt wird. Bei Unterbrechung der Spannungsversorgung bleiben diese Einstellungen der Innenstation erhalten.

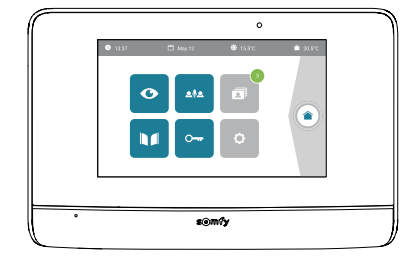

| Symbol         | Bezeichnung des<br>Symbols         | Funktion                                                                                                    |
|----------------|------------------------------------|----------------------------------------------------------------------------------------------------|
| Ø              | Live                               | Anzeigen des Bildschirms der Außenstation<br>(Überwachungsmodus 120 s aktiv)                                                                                 |
|                | Steuerung der<br>Gebäudeausrüstung | Zugriff auf den Steuerungsbildschirm für io-homecontrol®-Geräte.                                                                                             |
| 3              | Menü Fotos                         | Anzeige von Fotos verpasster Besucher oder manuell<br>aufgenommener Fotos.<br>Die angezeigte Zahl bezeichnet die Anzahl der noch nicht<br>abgerufenen Fotos. |
|                | Tor                                | Öffnung/Schließung des Tors.                                                                                                    |
| • <del>•</del> | Haus- oder Schlupftür              | Öffnung des elektrischen Türöffners.                                                                                                    |
| ¢              | Einstellungen                      | Zugriff auf die erweiterten Einstellungen der Video-<br>Türsprechanlage.                                                                                     |
| <b>∲</b> 15°C  | Außentemperatur                    | Der Temperaturfühler befindet sich in der Außenstation.                                                                                                    |
| <u>ه</u> اِه   |                                    | In der Zukunft verfügbare Funktion.                                                                                                    |

- Ich bin nicht zuhause: Ich antworte über die App "Somfy Protect".
- Ich bin zuhause: Es wird folgender Bildschirm angezeigt, damit ich dem Besucher antworten kann.
   Gleichzeitig wird eine Benachrichtigung an alle Benutzer der vernetzten Video-Türsprechanlage gesendet,
   die sie darüber informiert, dass die Anfrage von der Innenstation entgegengenommen wurde.

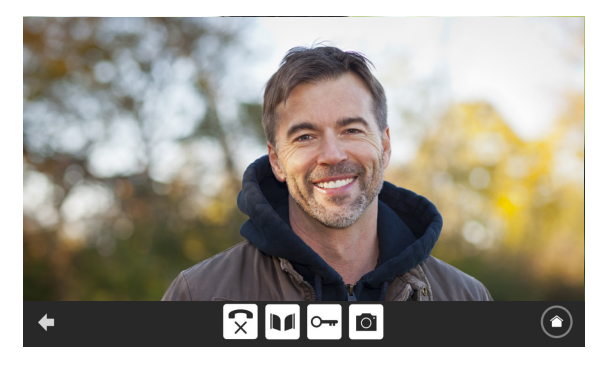

Um die Anfrage entgegenzunehmen, drücken Sie auf das Piktogramm "abgehobener Telefonhörer". Das Mikrofon der Innenstation und der Lautsprecher der Außenstation werden erst nach der Annahme der Anfrage aktiviert.

Während des Gesprächs ist es möglich:

- Das Tor zu öffnen;
- Den elektrischen Türöffner zu öffnen,
- Ein Foto des Besuchers aufzunehmen;
- Die Somfy io-homecontrol®-Ausrüstung (Außenbeleuchtung, Garagentore usw.) zu steuern.

Drücken Sie am Ende der Kommunikation auf das Piktogramm "aufgelegtes Telefon".

| Symbol | Bezeichnung des Symbols            | Funktion                                                                                      |
|--------|------------------------------------|-----------------------------------------------------------------------------------------------|
| 5      | Abgehobener<br>Telefonhörer        | Annahme der Besucher-/Kommunikationsanfrage, Aktivierung<br>von Mikrofonen und Lautsprechern. |
| ×      | Aufgelegtes Telefon                | Abbruch der aktuellen Kommunikation                                                           |
|        | Tor                                | Öffnung/Schließung des Tors.                                                                  |
|        | Haus- oder Schlupftür              | Öffnung des elektrischen Türöffners.                                                          |
| Ō.     | Fotoapparat                        | Manuelle Aufnahme eines Fotos.                                                                |
|        | Steuerung der<br>Gebäudeausrüstung | Zugriff auf den Steuerungsbildschirm für io-homecontrol®-<br>Geräte.                          |

# VERWALTUNG DER BESUCHERAUFNAHMEN

Die Innenstation wird mit einer SD-Karte ausgeliefert. Bei jeder verpassten Besucheranfrage wird automatisch ein Foto des Besuchers gemacht, das direkt an der Innenstation aufgerufen werden kann.

Zur Erinnerung: In der App "Somfy Protect" ist außerdem ein Video des verpassten Besuchs abrufbar.

| Symbol | Bezeichnung des<br>Symbols | Funktion                                                      |
|--------|----------------------------|---------------------------------------------------------------|
| NEW    | Neues Foto                 | Zeigt an, dass ein Foto noch nicht abgerufen wurde.           |
| Î      | Papierkorb                 | Aufruf des selektiven Löschmodus.                             |
| ×      | Löschen                    | Löschung des mit einem Kreuz markierten Fotos.                |
| •[2]•  | Cover flow                 | Anzeige mehrerer Fotos in einer Reihe (3 Fotos gleichzeitig). |
|        | Mosaik                     | Anzeige mehrerer Fotos in Mosaikform (12 Fotos gleichzeitig). |

# ALLGEMEINE EINSTELLUNGEN

| Symbol | Bezeichnung des<br>Symbols         | Funktion                                                                |
|--------|------------------------------------|-------------------------------------------------------------------------|
| Ý      | Weltkugel                          | Auswahl der Sprache.                                                    |
|        | Kalender und Uhr                   | Einstellung von Datum und Uhrzeit.                                      |
| L<br>L | Klingelton                         | Auswahl des Klingeltons.                                                |
|        | Foto                               | Auswahl des Bildschirmhintergrunds.                                     |
| t‡t    | Allgemeine<br>Einstellungen        | Aufruf der Einstellungen für die Video-Türsprechanlage.                 |
|        | Steuerung der<br>Gebäudeausrüstung | Aufruf der Einstellungen für funkgesteuerte io-homecontrol®-<br>Geräte. |

#### EINSTELLUNGEN DER VIDEO-TÜRSPRECHANLAGE

| Symbol                 | Bezeichnung des Symbols              | Funktion                                                                                                    |
|------------------------|--------------------------------------|----------------------------------------------------------------------------------------------------|
|                        | Farbe                                | Anpassung der Farben der von der Außenstation aufgezeichneten Fotos und Videos.                                                             |
| 부수 오<br>Video Settings | Helligkeit                           | Anpassung der Helligkeit der von der Außenstation aufgezeichneten Fotos und Videos.                                                         |
|                        | Kontrast                             | Anpassung der Kontraste der von der Außenstation aufgezeichneten Fotos und Videos.                                                          |
|                        | Lautstärke                           | Anpassung der Lautstärke der Innenstation.                                                                                                  |
| Softwareversion        | Softwareversion                      | Anzeige der aktuellen Versionsnummer der Software, gegebenenfalls Aktualisierung der Software.                                              |
| Reset                  | Rücksetzen auf<br>Werkseinstellungen | Rücksetzung aller Einstellungen der Video-Türsprechanlage auf die werkseitigen Voreinstellungen.                                            |
| ¢)e                    | Automatische<br>Bewegungserkennung   | Aktivierung/Deaktivierung des automatischen Einschaltens<br>des Bildschirms, wenn die Innenstation die Anwesenheit einer<br>Person erkennt. |
| Opening Time           | Aktivierungsdauer<br>des Türöffners  | Festlegung der Aktivierungsdauer des elektrischen Türöffners<br>(2, 5 oder 10 Sekunden).                                                    |

#### IMPORT EINES MP3-KLINGELTONS VON DER MICRO-SD-KARTE

Sie können einen MP3-Klingelton Ihrer Wahl anstelle der fünf Standardklingeltöne der Video-Türsprechanlage verwenden. Rufen Sie hierzu das Menü "Klingelton" unter den ALLGEMEINEN EINSTELLUNGEN auf.

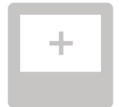

Drücken Sie dann auf das nebenstehende Piktogramm:

Um die Kompatibilität des Klingeltons mit Ihrer Video-Türsprechanlage zu gewährleisten, müssen folgende fünf Punkte erfüllt sein:

- Maximale Größe der Datei = 100 kB
- Maximale Länge der Datei = 45 s (sofern die maximale Größe der Datei nicht überschritten wird)
- Format = mp3
- Dateiname keine Sonderzeichen oder Umlaute verwenden
- Maximale Zahl der Zeichen = 12

Hinweis: Denken Sie beim Export der MP3-Datei daran, die "Optionen" aufzurufen, um die Qualität der Datei und damit auch ihre Größe auf das erforderliche Minimum zu reduzieren.

Stecken Sie die Micro-SD-Karte in den mitgelieferten Kartenadapter für PC/Mac, um den MP3-Klingelton im Verzeichnis "MP3" zu speichern.

Eine typische MP3-Datei ergibt:

|                              | Größe    | Dauer      |
|------------------------------|----------|------------|
| Ursprüngliche Datei          | 2 123 kB | 2 Min 15 s |
| Verkürzte Datei              | 159 kB   | 9 s        |
| Komprimierte verkürzte Datei | 82 kB    | 9 s        |

#### EINSTELLUNG DER AUSSENSTATION

#### EINSTELLUNG DER LAUTSTÄRKE DES LAUTSPRECHERS

Um die Lautstärke des Lautsprechers zu regeln, drehen Sie mit dem mitgelieferten Schraubendreher den Lautstärkenknopf auf der Rückseite der Außenstation:

- Im Uhrzeigersinn, um die Lautstärke zu erhöhen;
- Gegen den Uhrzeigersinn, um die Lautstärke zu verringern.

#### AKTIVIEREN ODER DEAKTIVIEREN DES PIEPTONS DES KLINGELKNOPFES

Wenn der Klingelknopf vom Besucher gedrückt wird, ertönt ein Piepton.

Um den Piepton zu deaktivieren oder erneut zu aktivieren, drücken Sie fünf Sekunden den Klingelknopf, bis der Piepton zur Bestätigung ertönt.

#### ANBRINGEN DES NAMENSSCHILDES

- [1]. Drehen Sie den Klingelknopf entgegen dem Uhrzeigersinn bis zur eingravierten Markierung und ziehen Sie ihn dann ab.
- [2]. Entfernen Sie die runde Folie, um das Schild zu erreichen.
- [3]. Beschriften Sie das weiße Namensschild nun mit einem Permanentmarker und setzen Sie das Namensschild und die Folie wieder in die Außenstation ein.
- [4]. Bringen Sie den Klingelknopf wieder an der Außenstation an und verwenden Sie dazu die Markierungen. Drehen Sie ihn im Uhrzeigersinn, bis er arretiert ist.

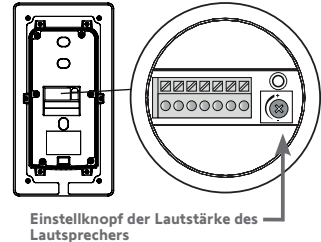

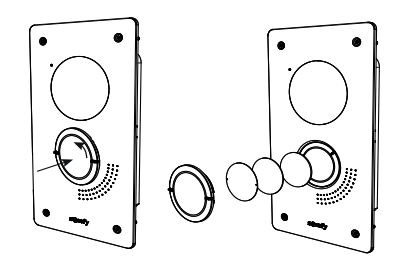

# TECHNISCHE DATEN DER INNENSTATION

Vernetzung: kompatibel mit einem WLAN-Router mit Internet-Zugang (alle WLAN-Netzwerke außer öffentlichen WLAN-Netzwerken). Wi-Fi 802.11 b/g/n Open, WPA, WPA2-Personal, WPA-WPA2 mixed mode (2,4 GHz, e.r.p<100 mW)

Proprietäres Protokoll (2.4 GHz, e.r.p<100 mW), WLAN mit 5 GHz ist nicht kompatibel.

- Spannungsversorgung: Netzteil 100-240 VAC, 50/60 Hz, Ausgang 24V 1A oder Spannungsversorgung auf DIN-Hutschiene 100-240 VAC, 50/60 Hz, Ausgang 24V 1,5A
- Funksteuerung: Funksender 5 Kanäle Reichweite: 200 m im Freifeld Frequenz: )) 868,700 MHz - 869,200 MHz < 25 mW
- Betriebstemperatur: 0 °C bis +45 °C

# TECHNISCHE DATEN DER AUSSENSTATION

Ausgänge:

- Elektrischer Türöffner (Haus- oder Schlupftür): Spannungsversorgung 12 V, 800 mA max./Schaltzeit: 2, 5 oder 10 Sekunden

- Tor: potentialfreier Kontakt/Schaltzeit: 1 Sekunde
- Befestigung: in einer Mauer, einem gemauerten Pfosten oder einem Aluminiumpfosten
- Materialien: Aluminium und Kunststoff
- Schutzarten: IP54 IK 08
- Kamerawinkel: H: 102°/V: 68°
- Betriebstemperatur: -20 °C bis +55 °C

# ONTENTS

| DESCRIPTION OF THE CONNECTED VIDEO DOOR PHONE | 20 |
|-----------------------------------------------|----|
| USER INTERFACE                                | 22 |
| RESPONDING TO A VISITOR                       | 23 |
| MANAGING VISITOR PHOTOS                       | 24 |
| GENERAL SETTINGS                              | 24 |
| CALL STATION SPECIFICATIONS AND SETTINGS      | 26 |
| INDOOR MONITOR SPECIFICATIONS                 | 26 |

#### **IMPORTANT INFORMATION - SAFETY**

#### **GENERAL INFORMATION**

Read these installation guide and safety instructions carefully before installing this Somfy product. **[i**]

Follow all of the instructions carefully and keep them for the lifetime of the product.

Before installing, check that this Somfy product is compatible with the associated equipment and accessories.

These instructions describe how to install and use this product. Non-contractual images.

Any installation or use outside the field of application specified by Somfy is non-compliant. This would invalidate the Somfy warranty, exempting Somfy from any liability, as would any failure to comply with the instructions provided herein.

Somfy cannot be held responsible for changes to norms or standards occurring after the publication of this guide.

Somfy hereby declares that this product is in compliance with the requirements of Directive 2014/53/EU. The full text of the Declaration of Conformity is available at www.somfy.com/ce.

#### **GENERAL SAFETY INSTRUCTIONS**

This product is not designed to be used by persons (including children) with reduced physical, sensory or mental capacities, or persons lacking in experience or knowledge, unless a person responsible for their safety is supervising them or has provided prior instructions regarding the use of this product.

#### CONDITIONS FOR USE

The radio range is limited by radio appliance control standards.

The radio range is heavily dependent on the environment in which it is used: interference may be caused by having large-scale electrical equipment near the installation, or by the type of material used in the site walls and partitions.

Using radio appliances (e.g. Hi-Fi radio headphones) operating on the same radiofrequency may be detrimental to the product's performance. The purpose of this video door phone camera is to identify a visitor; under no circumstances must it be used to monitor the street.

#### **RECYCLING AND DISPOSAL**

We care about our environment. Do not dispose of your appliance with regular household waste. Take it to an approved collection point for recycling.

#### MEANING OF LOGOS ON THE MAINS ADAPTER

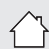

the mains adapter supplied with the product should only be used in a dry, sheltered place.

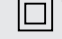

the mains adapter supplied with the product is a double-insulating type, and therefore does not need to be connected to the earth conductor.

\_\_\_\_ direct current

alternating current

#### **CLEANING**

Before cleaning, power off the appliance. The video door phone should be cleaned using a soft, dry cloth; do not use solvents.

You have just purchased a Somfy connected video door phone. Thank you. You can find all the useful information relating to its use in this guide, and via the "Somfy Protect" smartphone app. Please read the safety instructions on the previous page carefully.

For any additional information concerning this Somfy product, you can refer to our FAQ or contact one of our advisers.

#### More information at https://support-access.somfyprotect.com

This product is guaranteed for 5 years from the date of purchase. The general warranty conditions are available at **www.somfy.com** 

# DESCRIPTION OF THE CONNECTED VIDEO DOOR PHONE

The video door phone comprises an indoor monitor and a call station.

#### **INDOOR MONITOR**

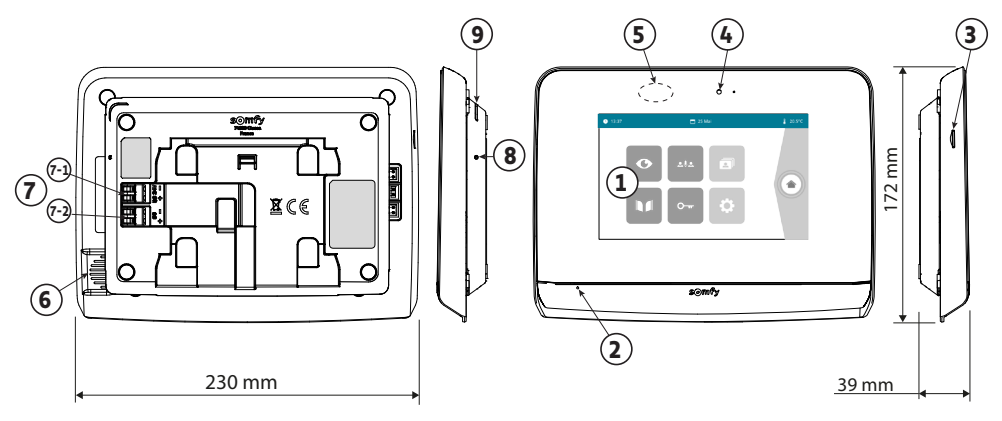

| No. | Designation                 | Description                                                                                                    |
|-----|-----------------------------|----------------------------------------------------------------------------------------------------|
| 1   | Touch screen                | Allows you to see the visitor, use the cable and wireless controls, view missed visit photos, access the settings, etc.<br>Dimensions: 7", i.e. 17 cm - Resolution: 800 x 480 pixels |
| 2   | Microphone                  | Enables you to talk to the person at the call station.                                                                                                    |
| 3   | SD micro card reader        | Allows you to save photos from the call station camera and to add a personalised MP3 ring tone.                                                                                      |
|     |                             | Note: your monitor is supplied with a micro SD card already installed.                                                                                                    |
| 4   | Indicator LED               | Used to confirm that the connections are correct during commissioning or to report a missed visit.                                                                                   |
| 5   | Motion/presence<br>detector | Used to activate the screen automatically when the monitor detects a presence. $% \left( {{{\boldsymbol{x}}_{i}}} \right)$                                                           |
| 6   | Speaker                     | Enables you to hear the ring tone and the person at the call station.                                                                                                    |
|     |                             | Number of rings: 5 + 1 customisable                                                                                                    |
| 7   | Terminal block              | 7-1 (24V DC): power supply connection (mains adapter or DIN rail).                                                                                                    |
|     |                             | 7-2 (CS/Call station): call station connection.                                                                                                    |
| 8   | Reset button                | With the reset pin supplied, this is used to restart the connected video door phone or to reset it if you switch Wi-Fi network.                                                      |
| 9   | Operating LED               | Indicates the operating status of the connected video door phone.<br>More information on this topic in the "Somfy Protect" app.                                                      |

# CALL STATION

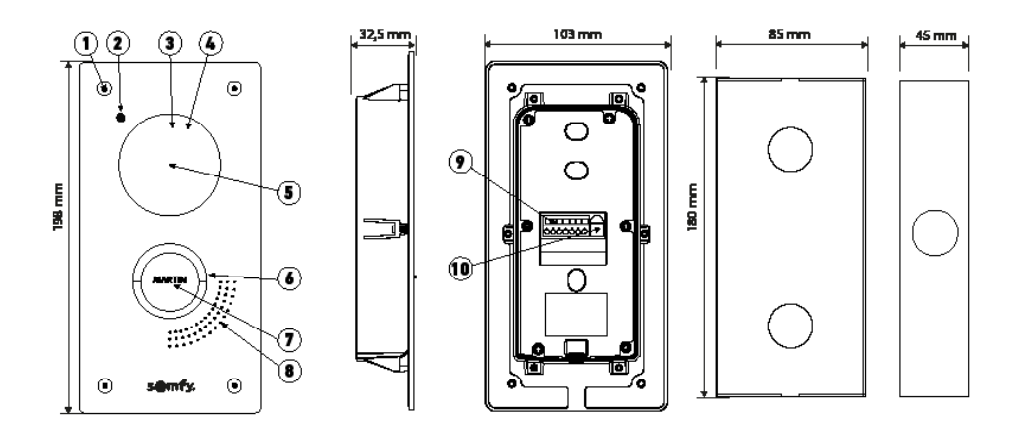

Flush-fitted station

Flush-fitting unit

| No. | Designation                   | Description                                                                                                    |
|-----|-------------------------------|----------------------------------------------------------------------------------------------------|
| 1   | Anti-tamper screw             | Prevents the call station from being removed without the assembly key.                                                                                                    |
| 2   | Microphone                    | Allows visitors to talk to the residents.                                                                                                    |
| 3   | Infrared LEDs                 | Provide enhanced night vision.                                                                                                    |
| 4   | Brightness sensor             | Automatically activates the infrared LEDs when it is dark.                                                                                                    |
| 5   | Camera                        | Films visitors and sends the video to the monitor and smartphone. Angle of vision: H = $102^\circ$ , V = $68^\circ$                                                                                     |
| 6   | Back-lit call button          | Notifies the resident by triggering the ring tone on the indoor<br>monitor and by sending notifications with a photo of the visitors to<br>all the smartphones connected to your Somfy Protect account. |
| 7   | Name plate label              | Indicates the name on a label.                                                                                                    |
| 8   | Speaker                       | Allows visitors to hear the residents.                                                                                                    |
| 9   | Terminal block                | Used to connect the call station to the monitor, to a gate drive and to a pedestrian door electric latch.                                                                                               |
| 10  | Speaker volume setting button | Enables you to set the volume of the call station speaker.                                                                                                    |

#### **INDOOR MONITOR**

The screen comes on automatically when movement is detected at a distance of approx. 25 cm or when it is touched. In the event of a power cut, the settings are stored in the monitor.

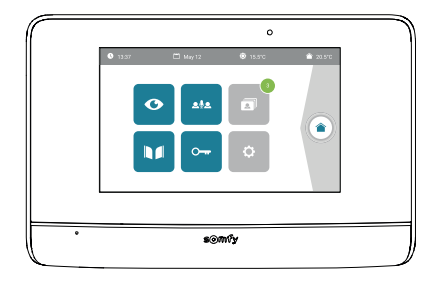

| Graphic       | Pictogram name       | Function                                                                                                    |
|---------------|----------------------|----------------------------------------------------------------------------------------------------|
| Ø             | Live                 | Access the call station viewing screen<br>(monitoring mode active for 120 s)                                     |
|               | Home control         | Access the io-homecontrol® devices control screen.                                                               |
| 3             | Photo menu           | Access the missed visit photos or manually taken photos.<br>The numbering shows the number of photos not viewed. |
|               | Gate                 | Open / close the gate.                                                                                           |
| 0 <del></del> | Pedestrian door      | Open the pedestrian door's electric latch.                                                                       |
| ¢             | Settings             | Access the video door phone's advanced settings.                                                                 |
| <b>∲</b> 15°C | External temperature | The temperature sensor is located in the call station.                                                           |
| <u>ه</u> بِه  |                      | Function available in the future.                                                                                |

- I'm not at home: I respond via the "Somfy Protect" app.
- I'm at home: the screen below is displayed, enabling me to respond to the visitor. Simultaneously, a notification is sent to all the connected video door phone users, informing them that the call has been taken by the indoor monitor.

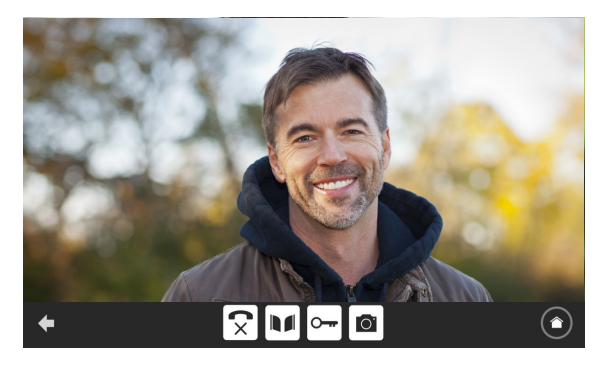

To take the call, press the "phone off-hook" pictogram. The indoor monitor's microphone and the call station's speaker are only activated once the call has been accepted.

During the call, it is possible to:

- open the gate,
- open the electric latch,
- take a photo of the visitor
- control Somfy io-homecontrol<sup>®</sup> devices (alley lighting, garage door, etc.)

Once the call is finished, press the "phone on-hook" pictogram.

| Graphic    | Pictogram name  | Function                                                      |
|------------|-----------------|---------------------------------------------------------------|
| 5          | Phone off-hook  | Accept the call / Activate voice function                     |
| <b>(</b> × | Phone on-hook   | End the current call                                          |
|            | Gate            | Open / close the gate.                                        |
| <b>•</b>   | Pedestrian door | Open the pedestrian door's electric latch.                    |
| Ō.         | Camera          | Take a photo manually                                         |
|            | Home control    | Access the io-homecontrol <sup>®</sup> devices control screen |

# MANAGING VISITOR PHOTOS

The monitor is supplied with an SD card. Whenever there is a missed call from a visitor, a photo is taken automatically, which can be viewed directly via the monitor.

As a reminder, a video of the missed visit is also accessible via the "Somfy Protect" app.

| Graphic | Pictogram name | Function                                                                   |
|---------|----------------|----------------------------------------------------------------------------|
| NEW     | New photo      | Indicates that the photo has not yet been viewed                           |
| Î       | Trash          | Enter selective deletion mode                                              |
| ×       | Delete         | Delete the photo with the cross                                            |
|         | Cover flow     | Displays the photos in linear form (3 thumbnails visible at the same time) |
|         | Mosaic         | Displays the photos in a mosaic (12 thumbnails visible at the same time)   |

# **GENERAL SETTINGS**

| Graphic | Pictogram name     | Function                                                                       |
|---------|--------------------|--------------------------------------------------------------------------------|
| Ý       | Globe              | Select the language.                                                           |
|         | Calendar and clock | Set the time and/or date.                                                      |
| L<br>L  | Ringtone           | Choose the ringtone.                                                           |
|         | Photo              | Choose the screen background.                                                  |
|         | General settings   | Access the settings in the video door phone section.                           |
|         | Home control       | Access the settings in the io-homecontrol® equipment wireless control section. |

#### VIDEO DOOR PHONE SETTINGS

| Graphic                | Pictogram name              | Function                                                                               |
|------------------------|-----------------------------|----------------------------------------------------------------------------------------|
| ∳∳ ▲<br>Video Settings | Colour                      | Adjust the colour of the image and video received from the call station camera.        |
|                        | Brightness                  | Adjust the brightness of the image and video received from the call station camera.    |
|                        | Contrast                    | Adjust the contrast of the image and video received from the call station camera.      |
|                        | Audio volume                | Adjust the audio volume of the indoor monitor.                                         |
| Software version       | Software version            | View the current version of the software / Update the software version if applicable.  |
| Reset                  | Restore to factory settings | Resets all the video door phone's parameters.                                          |
| ŕ"                     | Automatic motion detection  | Activate / deactivate automatic screen activation when the monitor detects a presence. |
| Opening Time           | Latch activation<br>time    | Set the electric latch activation time<br>(2 / 5 / 10 s).                              |

#### IMPORT AN MP3 RINGTONE FROM THE SD MICRO CARD

It is possible to use a MP3 ringtone of your choice instead of the video door phone's 5 default ringtones. For this, access the "Ringtone" menu from the GENERAL SETTINGS. Then press the pictogram opposite:

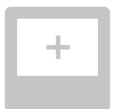

To ensure that the ringtone is compatible with your video door phone, you need to comply with the following five points:

- Maximum file size = 100 kb
- Max. file time = 45 s (max. file size reached before)
- Format = mp3
- File name do not use special characters or accents
- Max. number of characters = 12

Note: When exporting a file in MP3 format, remember to click on the "options" button to minimise the file quality, and thereby reduce its size.

Insert the SD micro card into the PC/Mac adaptor supplied to load the MP3 ringtone into the MP3 folder.

With a standard MP3 file, you get the following result:

|                             | Size    | Time       |
|-----------------------------|---------|------------|
| Original file               | 2123 Kb | 2 min 15 s |
| Trimmed file                | 159 Kb  | 9 s        |
| Trimmed and compressed file | 82 Kb   | 9 s        |

#### SETTING THE CALL STATION

#### SETTING THE SPEAKER VOLUME

To adjust the speaker volume, you must use the screwdriver supplied to turn the button on the back of the call station:

- clockwise to increase the volume,
- anti-clockwise to reduce the volume.

#### ACTIVATING OR DEACTIVATING THE CALL BUTTON AUDIBLE BEEP

An audible beep sounds when the visitor presses the call button.

To deactivate or reactivate this beep, press the call button for 5 seconds until you hear the status confirmation beep.

#### FITTING THE NAME PLATE LABEL

- **[1].** Turn the call button anticlockwise to the engraved marking, then remove.
- [2]. Remove the round membrane to access the label.
- [3]. Write your name on the white label using a permanent marker, then refit the label and its cover in their housing.
- [4]. Refit the call button on the call station using the marks, and then turn clockwise until it locks.

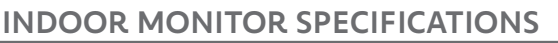

- Connectivity: compatible with a Wi-Fi router equipped with Internet access (any Wi-Fi box except public Wi-Fi).
   Wi-Fi 802.11 b/g/n Open, WPA, WPA2-Personal, WPA-WPA2 mixed mode (2.4 GHz, e.r.p<100 mW) |</li>
   Proprietary protocol (2.4 GHz, e.r.p<100 mW). 5 GHz Wi-Fi incompatible.</li>
- Power supply: 100-240VAC, 50/60 Hz mains adapter, 24V 1A output or 100-240 VAC, 50/60 Hz DIN rail power supply, 24V 1.5A output
- Operating temperature: 0°C to +45°C

# CALL STATION SPECIFICATIONS

- Outputs:
  - Electric latch (pedestrian gate): max. power supply 12V, 800 mA / activation time: 2, 5 or 10 seconds
  - Gate: dry contact / activation time: 1 second
- Mounting: in a wall or on a brickwork post, or in an aluminium post
- Materials: aluminium and plastic
- Index protection ratings: IP54 IK 08
- Camera angle of vision: H: 102° / V: 68°
- Operating temperature: -20°C to +55°C

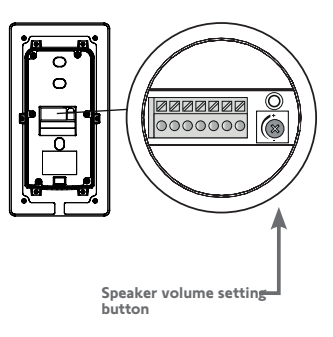

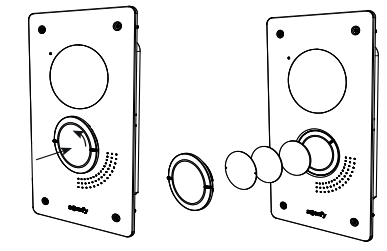

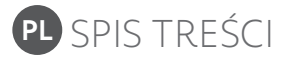

| OPIS INTELIGENTNEGO WIDEODOMOFONU 2                | 8 |
|----------------------------------------------------|---|
| INTERFEJS UŻYTKOWNIKA 3                            | 0 |
| ROZMOWA Z OSOBĄ ODWIEDZAJĄCĄ 3                     | 1 |
| ZARZĄDZANIE ZDJĘCIAMI OSÓB ODWIEDZAJĄCYCH 3        | 2 |
| PODSTAWOWE USTAWIENIA 3                            | 2 |
| DANE TECHNICZNE I USTAWIENIA PANELU ZEWNĘTRZNEGO 3 | 4 |
| DANE TECHNICZNE MONITORA WEWNĘTRZNEGO 3            | 4 |
|                                                    |   |

#### WAŻNE INFORMACJE – BEZPIECZEŃSTWO

#### **INFORMACJE OGÓLNE**

Przed rozpoczęciem instalacji produktu Somfy, należy dokładnie zapoznać się z niniejszą instrukcją montażu oraz zaleceniami dotyczącymi bezpieczeństwa.

Niezbędne jest ścisłe stosowanie się do podanych wskazówek i zachowanie tego dokumentu przez cały okres użytkowania produktu. Przed rozpoczęciem montażu należy sprawdzić zgodność tego produktu Somfy z urządzeniami i akcesoriami, które będą z nim współpracować. Niniejsza instrukcja zawiera opis instalacji i sposobu obsługi tego produktu. Ilustracje nie są prawnie wiażące.

Instalowanie lub używanie produktu poza zakresem zastosowania określonym przez Somfy jest niedozwolone. Spowodowałoby ono, podobnie jak nieprzestrzeganie wskazówek zawartych w niniejszej instrukcji, zwolnienie producenta z odpowiedzialności oraz utratę gwarancji Somfy. Somfy nie ponosi odpowiedzialności za zmiany w normach i standardach wprowadzone po publikacji niniejszej instrukcji.

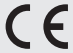

Somfy oświadcza niniejszym, że urządzenie jest zgodne z wymogami Dyrektywy 2014/53/UE. Pełny tekst deklaracji zgodności jest dostępny pod adresem internetowym www.somfy.com/ce.

#### OGÓLNE ZALECENIA DOTYCZĄCE BEZPIECZEŃSTWA

Ten produkt nie jest przeznaczony do użytkowania przez osoby (w tym dzieci), których zdolności fizyczne, sensoryczne lub mentalne są ograniczone, lub przez osoby nieposiadające doświadczenia lub wiedzy, chyba że mogą one korzystać, za pośrednictwem osoby odpowiedzialnej za ich bezpieczeństwo, z nadzoru albo wcześniej udzielonych im instrukcji dotyczących obsługi produktu.

#### WARUNKI UŻYTKOWANIA

Zasięg odbioru fal radiowych jest ograniczony normami regulującymi zasady używania urządzeń radiowych. Zasięg odbioru fal radiowych zależy w dużym stopniu od otoczenia, w którym produkt jest używany: zakłócenia mogą być wywołane przez duże urządzenia elektryczne znajdujące się w pobliżu instalacji, rodzaj materiału zastosowanego do konstrukcji ścian oraz przegrody. Używanie urządzeń radiowych (np. słuchawek hi-fi) pracujących na tej samej częstotliwości może ograniczyć zakres działania produktu. Funkcia kamerv tego wideodomofonu jest identyfikacja osoby odwiedzającej, w żadnym wypadku nie może ona być stosowana do monitorowania ulicy.

#### **RECYKLING I USUWANIE ZUŻYTEGO SPRZETU**

| Y | র্ম |
|---|-----|
| / | 6   |
| - |     |

Dbamy o nasze środowisko. Nie wyrzucaj urządzenia z odpadami domowymi. Przekaż je do certyfikowanego punktu zbiórki w celu recyklingu.

#### ZNACZENIE SYMBOLI NA ZESPOLE ZASILANIA SIECIOWEGO

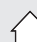

zespół zasilania sieciowego dostarczony wraz z produktem może być zamontowany wyłącznie w

zadaszonym i suchym pomieszczeniu.

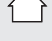

zespół zasilania sieciowego dostarczony wraz z produktem posiada podwójna izolacje, w związku z czym nie wymaga podłączenia do przewodu uziemiającego.

\_\_\_\_ prąd stały

**CZYSZCZENIE** 

Przed rozpoczęciem czyszczenia konieczne jest odłączenie zasilania urządzenia. Wideodomofon należy czyścić suchą miękką szmatką, bez użycia rozpuszczalników

prad zmienny

Dziękujemy za zakup inteligentnego wideodomofonu Somfy. Wszystkie informacje potrzebne do użytkowania produktu można znaleźć w niniejszej instrukcji oraz w aplikacji na smartfon "Somfy Protect". Należy dokładnie zapoznać się z zaleceniami dotyczącymi bezpieczeństwa zamieszczonymi na poprzedniej stronie.

Aby uzyskać więcej informacji na temat tego produktu Somfy, należy zapoznać się z sekcją "Najczęściej zadawane pytania" lub skontaktować się z jednym z naszych doradców.

#### Więcej informacji – na stronie https://support-access.somfyprotect.com

Niniejszy produkt jest objęty gwarancją przez 5 lat od daty zakupu. Ogólne warunki gwarancji są dostępne pod adresem **www.somfy.com** 

# OPIS INTELIGENTNEGO WIDEODOMOFONU

Wideodomofon składa się z monitora wewnętrznego oraz panelu zewnętrznego.

#### MONITOR WEWNĘTRZNY

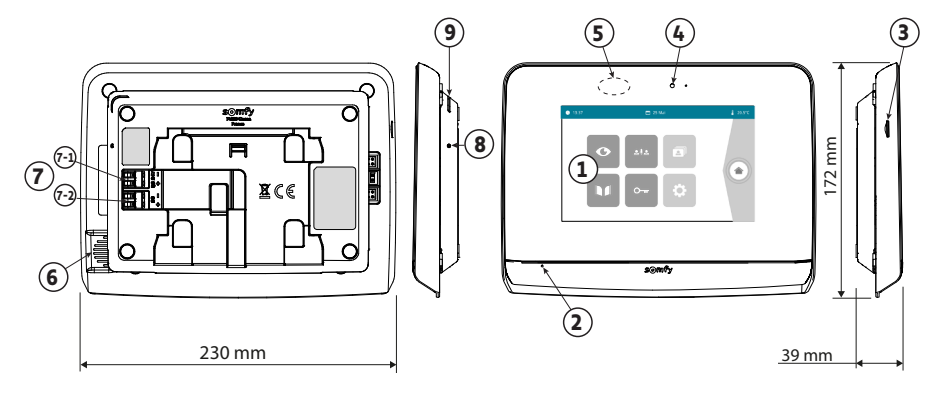

|   | Nazwa                       | Opis                                                                                                    |
|---|-----------------------------|----------------------------------------------------------------------------------------------------|
| 1 | Ekran dotykowy              | Umożliwia zobaczenie osoby odwiedzającej, sterowanie przewodowymi<br>i bezprzewodowymi elementami sterującymi, obejrzenie zdjęć osób<br>odwiedzających podczas nieobecności domowników, uzyskanie dostępu<br>do ustawień itd. Wymiary: 7", tj. 17 cm – Rozdzielczość: 800 x 480 pikseli |
| 2 | Mikrofon                    | Umożliwia komunikowanie się z rozmówcą znajdującym się przed panelem<br>zewnętrznym.                                                                                                    |
| 3 | Czytnik karty microSD       | Umożliwia zapisanie zdjęć z kamery w panelu zewnętrznym i dodanie spersonalizowanego dzwonka MP3. Uwaga: monitor jest dostarczany z już zainstalowaną kartą microSD.                                                                                                    |
| 4 | Lampka LED                  | Umożliwia sprawdzenie prawidłowego podłączenia przy uruchamianiu lub poinformowanie użytkownika o wizycie podczas jego nieobecności.                                                                                                    |
| 5 | Czujnik ruchu/<br>obecności | Umożliwia automatyczne włączenie ekranu, gdy monitor wykryje czyjąś obecność.                                                                                                    |
| 6 | Głośnik                     | Umożliwia usłyszenie dzwonka oraz rozmówcy znajdującego się przed panelem<br>zewnętrznym. Liczba melodii dzwonka: 5 + 1 spersonalizowany                                                                                                    |
| 7 | Listwa zaciskowa            | 7-1 (24 V DC): podłączenie do zasilania (zespół zasilania sieciowego lub opcjonalna szyna DIN).                                                                                                    |
|   |                             | 7-2 (CS / Call station): podłączenie do panelu zewnętrznego.                                                                                                    |
| 8 | Przycisk reset              | Służy do ponownego uruchomienia inteligentnego wideodomofonu lub<br>zresetowania go przy użyciu narzędzia do resetowania systemu w razie<br>zmiany sieci Wi-Fi.                                                                                                    |
| 9 | Wskaźnik LED                | Wskazuje stan pracy inteligentnego wideodomofonu.<br>Więcej informacji na ten temat znajduje się w aplikacji "Somfy Protect".                                                                                                    |

#### PANEL ZEWNĘTRZNY

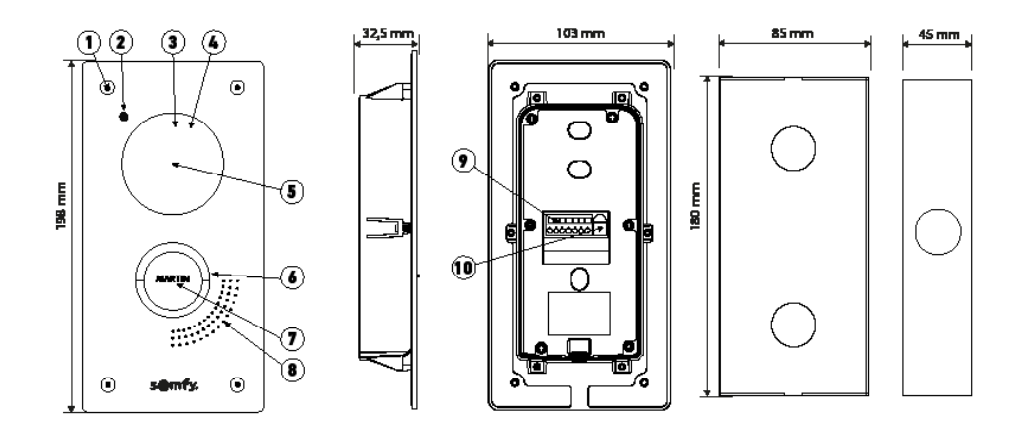

Panel podtynkowy

Puszka podtynkowa

| Nazwa |                                          | Opis                                                                                                    |
|-------|------------------------------------------|----------------------------------------------------------------------------------------------------|
| 1     | Wkręt zabezpieczający                    | Uniemożliwia demontaż panelu zewnętrznego bez klucza montażowego.                                                                                                    |
| 2     | Mikrofon                                 | Umożliwia osobom odwiedzającym prowadzenie rozmowy.                                                                                                    |
| 3     | Diody LED na podczerwień                 | Zapewniają lepszą widoczność w nocy.                                                                                                    |
| 4     | Czujnik natężenia<br>oświetlenia         | Powoduje automatyczne włączenie się diod LED na podczerwień, gdy robi się ciemno.                                                                                                    |
| 5     | Kamera                                   | Filmuje osoby odwiedzające i przesyła obraz do monitora i<br>smartfona. Kąt widzenia: H = 102°, V = 68°                                                                                                  |
| 6     | Podświetlony przycisk<br>dzwonka         | Informuje użytkownika o wizycie, uruchamiając dzwonek monitora<br>wewnętrznego i wysyłając powiadomienia ze zdjęciem osób<br>odwiedzających na wszystkie smartfony podłączone do konta Somfy<br>Protect. |
| 7     | Etykieta na nazwisko                     | Umożliwia umieszczenie nazwiska użytkownika na etykiecie.                                                                                                    |
| 8     | Głośnik                                  | Umożliwia osobom odwiedzającym słyszenie rozmówcy.                                                                                                    |
| 9     | Listwa zaciskowa                         | Umożliwia podłączenie panelu do monitora, napędu bramy<br>wjazdowej i elektrozaczepu furtki.                                                                                                    |
| 10    | Przycisk regulacji głośności<br>głośnika | Umożliwia regulację głośności głośnika panelu zewnętrznego.                                                                                                    |

#### MONITOR WEWNĘTRZNY

Ekran włącza się automatycznie w momencie wykrycia ruchu w odległości około 25 cm, albo gdy zostanie naciśnięty. W przypadku awarii zasilania ustawienia pozostaną zapisane w pamięci monitora.

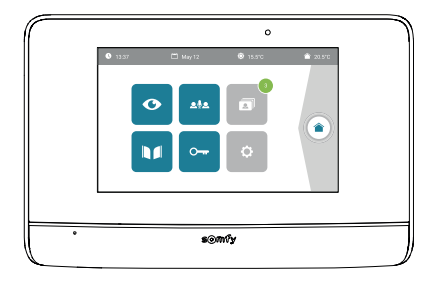

| Wyświetlacz     | Nazwa piktogramu          | Funkcja                                                                                                    |
|-----------------|---------------------------|----------------------------------------------------------------------------------------------------|
| Ø               | Live                      | Dostęp do ekranu wizualizacji panelu zewnętrznego<br>(tryb monitorowania aktywny przez 120 s)                                                                           |
|                 | Sterowanie domem          | Dostęp do ekranu sterującego urządzeniami io-homecontrol®.                                                                                                    |
|                 | Menu zdjęć                | Dostęp do zdjęć osób odwiedzających podczas nieobecności<br>domowników lub zdjęć wykonanych ręcznie.<br>Cyfra w rogu piktogramu wskazuje liczbę niewyświetlonych zdjęć. |
|                 | Brama wjazdowa            | Otwieranie/zamykanie bramy                                                                                                    |
| • <del>••</del> | Furtka                    | Otwieranie elektrozaczepu furtki.                                                                                                    |
| ¢               | Ustawienia                | Dostęp do ustawień zaawansowanych wideodomofonu.                                                                                                    |
| <b>۞</b> 15℃    | Temperatura<br>zewnętrzna | Czujnik temperatury znajduje się w panelu zewnętrznym.                                                                                                    |
| <u>م</u> اِه    |                           | Funkcja dostępna w późniejszym terminie.                                                                                                    |

- Nie ma mnie w domu: odpowiadam z aplikacji "Somfy Protect".
- Jestem w domu: pojawi się poniższy ekran, pozwalając mi odpowiedzieć osobie odwiedzającej. Jednocześnie do wszystkich użytkowników inteligentnego wideodomofonu wysyłane jest powiadomienie informujące, że połączenie zostało odebrane przez monitor wewnętrzny.

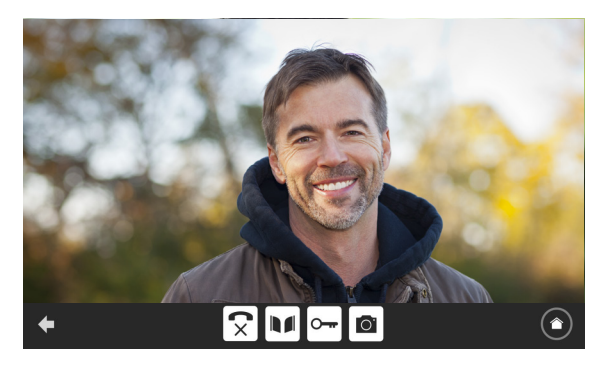

Aby nawiązać komunikację, nacisnąć na piktogram "odebranego telefonu". Mikrofon monitora wewnętrznego i głośnika panelu uruchamia się po odebraniu połączenia.

W trakcie połączenia można:

- otworzyć bramę,
- otworzyć elektrozaczep,
- wykonać zdjęcie osoby odwiedzającej,
- sterować urządzeniami Somfy io-homecontrol® (oświetlenie alejki, brama garażowa itd.)

Po zakończeniu połączenia, należy nacisnąć na piktogram "odłożonego telefonu".

| Wyświetlacz  | Nazwa piktogramu     | Funkcja                                                   |
|--------------|----------------------|-----------------------------------------------------------|
| $\checkmark$ | Odebrany telefon     | Nawiązanie połączenia / Włączenie głosu                   |
| ×            | Odłożony telefon     | Zakończenie trwającej rozmowy                             |
|              | Brama wjazdowa       | Otwieranie/zamykanie bramy                                |
|              | Furtka               | Otwieranie elektrozaczepu furtki.                         |
| Ō.           | Aparat fotograficzny | Ręczne wykonanie zdjęcia                                  |
|              | Sterowanie domem     | Dostęp do ekranu sterującego urządzeniami io-homecontrol® |

# ZARZĄDZANIE ZDJĘCIAMI OSÓB ODWIEDZAJĄCYCH

Monitor jest dostarczany wraz z kartą SD. Przy każdym nieodebranym połączeniu od osoby odwiedzającej, automatycznie wykonywane jest zdjęcie, które można obejrzeć bezpośrednio na monitorze.

Przypominamy, że nagranie wideo z niezrealizowanej wizyty jest również dostępne w aplikacji "Somfy Protect".

| Wyświetlacz | Nazwa piktogramu | Funkcja                                                                     |
|-------------|------------------|-----------------------------------------------------------------------------|
| NEW         | Nowe zdjęcie     | Oznacza, że zdjęcie nie zostało jeszcze wyświetlone                         |
| Î           | Kosz             | Przejście do trybu selektywnego usuwania                                    |
| ×           | Wykasowanie      | Usuwanie zdjęcia oznaczonego krzyżykiem                                     |
| •           | Cover flow       | Wyświetlanie zdjęć w sposób liniowy (3 miniaturki widoczne<br>jednocześnie) |
|             | Mozaika          | Wyświetlanie zdjęć w formie mozaiki (12 miniaturek widocznych jednocześnie) |

# **PODSTAWOWE USTAWIENIA**

| Wyświetlacz | Nazwa piktogramu         | Funkcja                                                                       |
|-------------|--------------------------|-------------------------------------------------------------------------------|
| Ý           | Globus                   | Wybór języka.                                                                 |
|             | Kalendarz i zegar        | Ustawianie godziny i/lub daty.                                                |
| IJ          | Dzwonek                  | Wybór dźwięku dzwonka.                                                        |
|             | Zdjęcie                  | Wybór tła ekranu.                                                             |
|             | Podstawowe<br>ustawienia | Dostęp do ustawień za pomocą wideodomofonu.                                   |
|             | Sterowanie domem         | Dostęp do ustawień bezprzewodowego sterowania urządzeniami<br>io-homecontrol® |

#### USTAWIENIA WIDEODOMOFONU

| Wyświetlacz             | Nazwa piktogramu                     | Funkcja                                                                                                |
|-------------------------|--------------------------------------|----------------------------------------------------------------------------------------------------|
|                         | Kolor                                | Dostosowanie koloru obrazu i wideo uzyskanego za pomocą<br>kamery w panelu zewnętrznym.                |
| 수낮함 🚨<br>Video Settings | Jasność                              | Dostosowanie jasności obrazu i filmu wideo uzyskanych z<br>kamery w panelu zewnętrznym.                |
|                         | Kontrast                             | Dostosowanie kontrastu obrazu i wideo uzyskanego za<br>pomocą kamery w panelu zewnętrznym.             |
|                         | Głośność Audio                       | Dostosowanie poziomu głośności monitora wewnętrznego.                                                  |
| Wersja                  | Wersja oprogramowania                | Wizualizacja aktualnej wersji oprogramowania / Aktualizacja<br>wersji oprogramowania w razie potrzeby. |
| Przywracanie ustawień   | Przywracanie ustawień<br>fabrycznych | Przywracanie domyślnych parametrów wideodomofonu.                                                      |
| ŕ <sup>i</sup> 🛋        | Automatyczne wykrywanie<br>ruchu     | Włączanie/ wyłączanie automatycznego wzbudzania ekranu, gdy monitor wykrywa obecność.                  |
| Opening Time            | Czas aktywacji<br>zaczepu            | Określenie czasu aktywacji elektrozaczepu<br>(2 / 5 / 10 s).                                           |

#### IMPORT MELODII DZWONKA MP3 Z KARTY MIKRO SD

Istnieje możliwość użycia wybranego dzwonka MP3 zamiast 5 dzwonków ustawionych domyślnie

w wideodomofonie. W tym celu należy uzyskać dostęp do menu "Dzwonki" z poziomu USTAWIENIA PODSTAWOWE.

Następnie nacisnąć na piktogram przedstawiony obok:

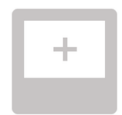

Aby melodia dzwonka była kompatybilna z Państwa wideodomofonem, należy koniecznie przestrzegać pieciu następujących punktów:

- Maks, rozmiar pliku = 100 kB
- Maks. długość pliku = 45 s (maks. rozmiar pliku zostanie osiagniety wcześniej)
- Format = mp3
- Nazwa pliku nie używać znaków specjalnych ani akcentów
- Maks liczba znaków = 12

Uwaga: Podczas eksportu pliku do formatu MP3, należy pamiętać o kliknięciu na przycisk "opcje", aby zmniejszyć do minimum jakość pliku i w ten sposób zmniejszyć jego rozmiar.

Włożyć kartę micro SD do dostarczonego adaptera do PC/Mac, aby załadować dzwonek MP3 do folderu MP3.

W przypadku standardowego pliku MP3 uzyskuje się poniższy wynik:.

|                                | Rozmiar | Długość |
|--------------------------------|---------|---------|
| Plik początkowy                | 2123 kB | 2min15s |
| Przycięty plik                 | 159 kB  | 9s      |
| Przycięty i skompresowany plik | 82 kB   | 9s      |

#### REGULACJA PANELU ZEWNĘTRZNEGO

#### REGULACJA GŁOŚNOŚCI GŁOŚNIKA

Aby wyregulować głośność głośnika, należy obrócić przycisk z tyłu panelu zewnętrznego śrubokrętem dostarczonym w zestawie:

- w kierunku zgodnym z ruchem wskazówek zegara w celu zwiększenia głośności,
- w kierunku przeciwnym do ruchu wskazówek zegara w celu zmniejszenia głośności.

#### AKTYWACJA LUB DEZAKTYWACJA SYGNAŁU DŹWIĘKOWEGO PRZYCISKU DZWONKA

Sygnał dźwiękowy rozbrzmiewa przy naciśnięciu przycisku dzwonka przez osobę odwiedzającą.

Aby usunąć ten sygnał dźwiękowy lub go ponownie włączyć, nacisnąć przez 5 sekund na przycisk dzwonka, aż do usłyszenia sygnału potwierdzenia stanu.

#### WPROWADZENIE ETYKIETY NA NAZWISKO

- [1]. Obrócić przycisk dzwonka w kierunku przeciwnym do ruchu wskazówek zegara, aż do wygrawerowanego oznaczenia, a następnie wyjąć przycisk.
- [2]. Wyjąć okrągłą membranę, aby uzyskać dostęp do etykiety na nazwisko.
- [3]. Wpisać nazwisko na białej wizytówce, używając markera permanentnego, a następnie ponownie włożyć wizytówkę i membranę na miejsce.
- [4]. Zamontować przycisk dzwonka na panelu zewnętrznym, korzystając z oznaczeń, i obrócić przycisk w kierunku zgodnym z ruchem wskazówek zegara, aż do zablokowania.

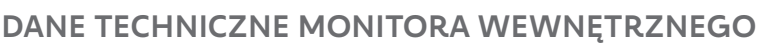

- Łączność: kompatybilność z routerem Wi-Fi z dostępem do internetu (dowolny router Wi-Fi za wyjątkiem publicznych sieci Wi-Fi).
   Wi-Fi 802.11 b/g/n Open, WPA, WPA2-Personal, WPA-WPA2 mixed mode (2,4 GHz, e.r.p<100 mW) | Protokół własny (2,4 GHz, e.r.p<100 mW). Brak kompatybilności z Wi-Fi 5 GHz.</li>
- Zasilanie: Zespół zasilania sieciowego 100-240 VAC, 50/60 Hz, wyjście 24V 1A lub zasilacz szyny DIN 100-240 VAC, 50/60 Hz, wyjście 24V 1,5A
- Sterowanie radiowe: nadajnik radiowy 5-kanałowy Zasięg: 200 m, w otwartym terenie Częstotliwość: <sup>3</sup> 868,700 MHz - 869,200 MHz < 25 mW</li>
- Temperatura pracy: od 0°C do +45°C

# DANE TECHNICZNE PANELU ZEWNĘTRZNEGO

- Wyjścia:
  - Elektrozaczep (furtka): zasilanie 12V, 800 mA maks. / czas aktywacji: 2, 5 lub 10 sekund
  - Brama wjazdowa: styk bezpotencjałowy / czas aktywacji: 1 sekunda
- Mocowanie: w ścianie murowanej, słupku lub słupku aluminiowym
- Materiały: aluminium i tworzywo sztuczne
- Stopień ochrony: IP54 IK 08
- Kąt widzenia kamery: H: 102° / V: 68°
- Temperatura pracy: od -20°C do +55°C

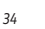

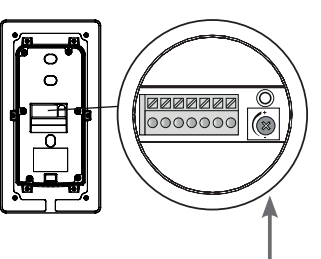

Przycisk regulacji głośności głośnika

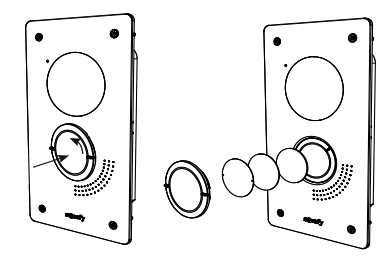

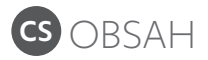

| PŘEDSTAVENÍ PŘIPOJENÉHO VIDEOTELEFONU               | 36 |
|-----------------------------------------------------|----|
| UŽIVATELSKÉ ROZHRANÍ                                | 38 |
| ODPOVĚĎ NÁVŠTĚVĚ                                    | 39 |
| SPRÁVA FOTOGRAFIÍ NÁVŠTĚVNÍKŮ                       | 40 |
| OBECNÁ NASTAVENÍ                                    | 40 |
| VLASTNOSTI A NASTAVENÍ VENKOVNÍHO OVLÁDACÍHO PANELU | 42 |
| VLASTNOSTI VNITŘNÍHO MONITORU                       | 42 |

# DŮLEŽITÉ INFORMACE – BEZPEČNOST

#### **OBECNÉ INFORMACE**

Než začnete s instalací tohoto výrobku Somfy, pozorně si přečtěte tento návod k použití a bezpečnostní pokyny.

Nikdy nezačínejte montáž, dokud nezkontrolujete kompatibilitu tohoto výrobku s ostatním vybavením a doplňky.

Tento návod popisuje instalaci a používání tohoto výrobku. Vyobrazení nejsou závazná.

Jakákoli instalace nebo použití výrobku pro jiný účeľ, než stanoví společnosť Somfy, nejsou dovoleny. Zanikne tím záruka a společnosť Somfy nenese žádnou odpovědnosť, totéž platí v případě nedodržení pokynů uvedených v tomto návodu.

Společnost Somfy nenese odpovědnost za změny norem a standardů, k nimž dojde po zveřejnění tohoto návodu.

Společnost Somfy tímto prohlašuje, že produkt splňuje požadavky směrnice 2014/53/ES. Kompletní text prohlášení o shodě je k dispozici na internetové adrese www.somfy.com/ce.

#### VŠEOBECNÉ BEZPEČNOSTNÍ POKYNY

Tento výrobek není určen k používání osobami (včetně dětí) se sníženými tělesnými, smyslovými či duševními schopnostmi nebo osobami bez patřičných zkušeností či znalostí, ledaže by byly pod dohledem osoby odpovědné za jejich bezpečnost nebo byly předem poučeny o používání tohoto výrobku.

#### PODMÍNKY POUŽITÍ

Dosah rádiového systému je regulován normami pro rádiové zařízení. Rádiový dosah ve velké míře závisí na prostředí používání: možná rušení od velkých elektrických přístrojů v blízkosti zařízení, podle typu materiálu použitého na stěny a přepážky.

Použití rádiových zařízení (např. bezdrátových sluchátek) fungujících na stejné frekvenci může snížit výkonnost výrobku. Funkcí kamery tohoto videotelefonu je identifikovat návštěvníka. V žádném případě nesmí být používána pro sledování dění na ulici.

#### **RECYKLACE A LIKVIDACE**

X

Pečujeme o naše životní prostředí. Přístroj nevyhazujte spolu s domovním odpadem. Zaneste jej na sběrné místo zajišťující jeho recyklaci.

#### VÝZNAM ZNAČEK UMÍSTĚNÝCH NA JEDNOTCE SÍŤOVÉHO NAPÁJENÍ

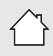

: Jednotka síťového napájení dodávaná společně s produktem smí být montována pouze na krytém a suchém místě

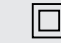

: Jednotka síťového napájení dodávaná společně s produktem je opatřena dvojitou izolací, a proto nevyžaduje připojení k uzemňovacímu vodiči.

= \_ \_: stejnosměrný proud

\sub : střídavý proud

#### ČIŠTĚNÍ

Před čištěním odpojte přístroj od napětí. Údržba videotelefonu se provádí suchým a měkkým hadrem, bez rozpouštědel.

Právě jste si pořídili videotelefon Somfy. Děkujeme vám. V této příručce najdete všechny informace potřebné k jeho používání i k aplikaci pro chytrý telefon "Somfy Protect". Pozorně si prosím přečtěte bezpečnostní pokyny na předešlé straně.

Veškeré dodatečné informace týkající se tohoto produktu Somfy si můžete přečíst v sekci Často kladené otázky (FAQ), nebo kontaktovat někoho z našich poradců.

#### Více informací najdete na https://support-access.somfyprotect.com

Na tento produkt se vztahuje záruka o délce 5 let počínaje datem zakoupení produktu. Všeobecné záruční podmínky jsou dostupné na **www.somfy.com** 

# PŘEDSTAVENÍ PŘIPOJENÉHO VIDEOTELEFONU

Videotelefon se skládá z vnitřního monitoru a z venkovního ovládacího panelu.

#### **VNITŘNÍ MONITOR**

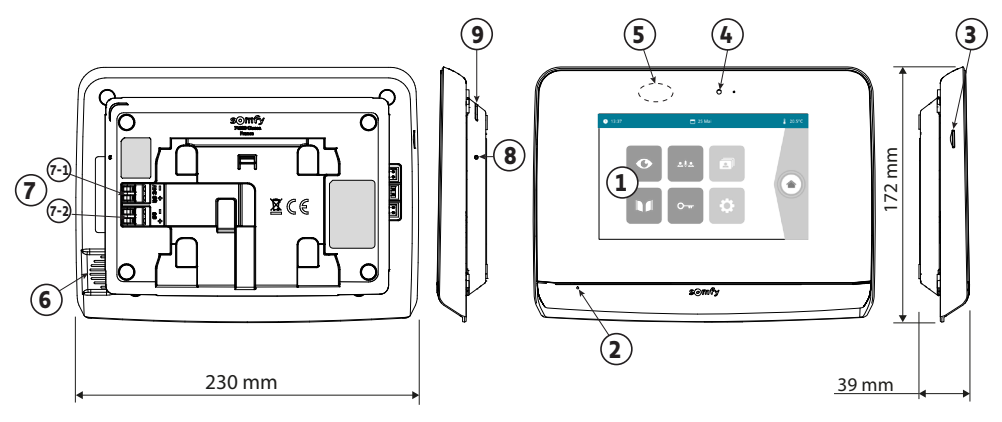

|   | Název                           | Popis                                                                                                    |  |
|---|---------------------------------|----------------------------------------------------------------------------------------------------|--|
| 1 | Dotyková obrazovka              | Umožňuje zobrazit návštěvníka, používat drátové i bezdrátové ovladače,<br>prohlédnout si fotografie zmeškaných návštěv, provádět nastavení atd.<br>Rozměry: 7", tzn. 17 cm – Rozlišení: 800 × 480 pixelů |  |
| 2 | Mikrofon                        | Umožňuje komunikovat s osobou stojící před venkovním ovládacím panelem.                                                                                                    |  |
| 3 | Čtečka mikro SD karty           | Umožňuje ukládat fotografie z kamery venkovního ovládacího panelu<br>a přidat vlastní MP3 vyzvánění. Poznámka: Váš monitor se dodává již<br>s vloženou mikro SD kartou.                                  |  |
| 4 | LED kontrolka                   | Slouží k ověření správného připojení při uvádění do provozu nebo pro oznámení zmeškané návštěvy v době nepřítomnosti.                                                                                    |  |
| 5 | Detektor pohybu/<br>přítomnosti | Umožňuje automaticky zapnout displej, jakmile monitor detekuje přítomnost osoby.                                                                                                    |  |
| 6 | Reproduktor                     | Přehrává zvonění a přenos zvuku osoby stojící před venkovním ovládacím panelem.<br>Počet zazvonění: 5 + 1, nastavitelný                                                                                  |  |
| 7 | Svorkovnice                     | 7-1 (24 V DC): připojení ke zdroji napájení (síťová zásuvka nebo DIN lišta).                                                                                                    |  |
|   |                                 | 7-2 (CS/Call station): připojení k venkovnímu ovládacímu panelu.                                                                                                    |  |
| 8 | Tlačítko reset                  | Stisknete jej pomocí dodaného špendlíku, slouží k restartování<br>videotelefonu nebo k jeho resetování v případě změny sítě Wi-Fi.                                                                       |  |
| 9 | Funkční LED kontrolka           | Zobrazuje funkční stav připojeného videotelefonu.<br>Více informací na toto téma najdete v aplikaci "Somfy Protect".                                                                                     |  |

# VENKOVNÍ OVLÁDACÍ PANEL

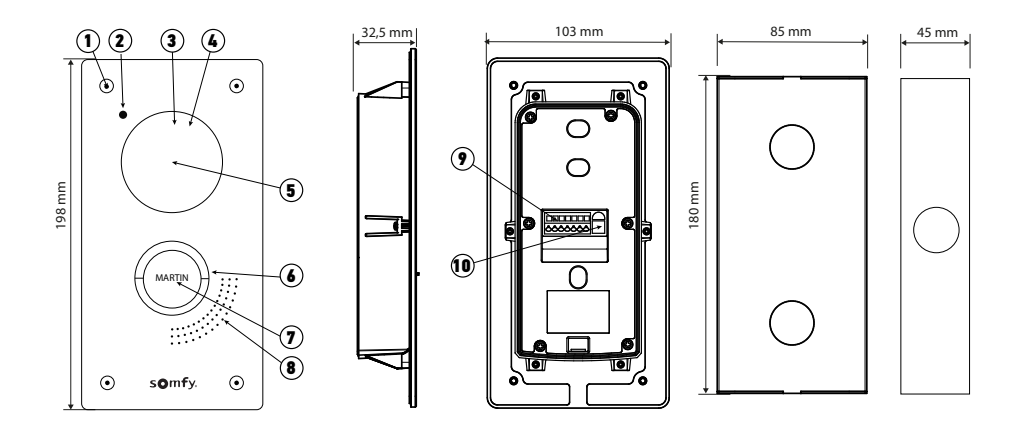

Vestavný panel

Vestavná krabice

| Reference | Název                                        | Popis                                                                                                    |
|-----------|----------------------------------------------|----------------------------------------------------------------------------------------------------|
| 1         | Šroub odolávající vandalům                   | Brání demontáži venkovního ovládacího panelu bez potřebného klíče.                                                                                                    |
| 2         | Mikrofon                                     | Umožňuje komunikaci návštěvníků.                                                                                                    |
| 3         | Infračervené LED                             | Umožňují lepší noční vidění.                                                                                                    |
| 4         | Snímač světelného jasu                       | Automaticky rozsvítí infračervené LED při snížené viditelnosti.                                                                                                    |
| 5         | Kamera                                       | Natáčí návštěvníky a video odesílá do monitoru a chytrého<br>telefonu. Zorný úhel: H = 102°, V = 68°                                                                                    |
| 6         | Podsvícené volací tlačítko                   | Upozorní majitele zařízení na návštěvu zvoněním vnitřního monitoru<br>a zasláním oznámení s fotografií návštěvníků na všechny chytré<br>telefony připojené k vašemu účtu Somfy Protect. |
| 7         | Štítek se jmenovkou                          | Umožňuje uvést na štítku jméno.                                                                                                    |
| 8         | Reproduktor                                  | Přehrává zvuk návštěvníkům.                                                                                                    |
| 9         | Svorkovnice                                  | Umožňuje připojit venkovní ovládací panel k monitoru,<br>k motorovému pohonu brány a k elektrické západce vrat.                                                                         |
| 10        | Tlačítko pro seřízení<br>hlasitosti poslechu | Umožňuje nastavit hlasitost reproduktoru venkovního ovládacího panelu.                                                                                                    |

# VNITŘNÍ MONITOR

Displej se rozsvítí automaticky v případě detekce pohybu ve vzdálenosti cca 25 cm, nebo při dotyku/stisknutí. V případě přerušení přívodu elektrického napájení zůstanou tato nastavení uložena v monitoru.

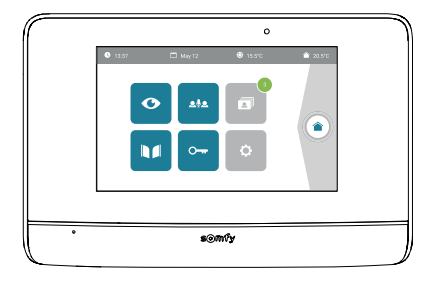

| Zobrazení     | Název ikony                   | Funkce                                                                                                    |
|---------------|-------------------------------|----------------------------------------------------------------------------------------------------|
| Ø             | Live (živý přenos)            | Přístup k obrazovce pro zobrazení venkovního ovládacího panelu<br>(režim sledování aktivní po dobu 120 s)                                           |
|               | Správa zařízení<br>domácnosti | Zobrazení obrazovky pro správu zařízení io-homecontrol <sup>®</sup> .                                                                               |
|               | Režim fotografií              | Přístup k fotografiím zmeškaných návštěv nebo k ručně pořízeným<br>fotografiím.<br>Číselný údaj zobrazuje počet fotografií, které nebyly zobrazeny. |
|               | Brána                         | Otevřete/zavřete bránu.                                                                                                    |
| 0 <del></del> | Vrata                         | Otevření elektrické západky vrat.                                                                                                    |
| ¢             | Nastavení                     | Zobrazení pokročilých nastavení videotelefonu.                                                                                                    |
| <b>۞</b> 15℃  | Venkovní teplota              | Snímač teploty je umístěn ve venkovním ovládacím panelu.                                                                                            |
| <u>م</u> اِه  |                               | Funkce bude dostupná později.                                                                                                    |

- Nejsem doma: Odpovídám z aplikace "Somfy Protect".
- Jsem doma: Obrazovka níže se zobrazí a dovolí mi odpovědět návštěvníkovi. Současně je všem uživatelům připojeného videotelefonu odesláno oznámení, že hovor byl přijat vnitřním monitorem.

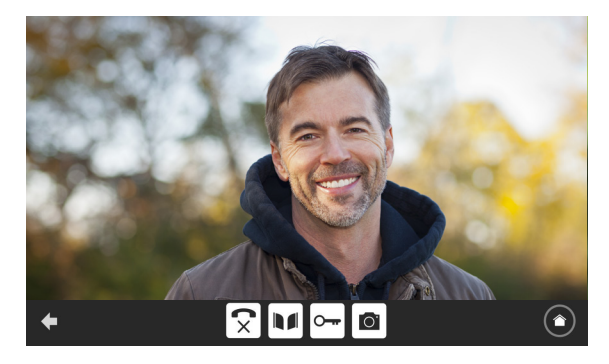

Pro přijetí hovoru stiskněte ikonu "Zvednout sluchátko". Mikrofon vnitřního monitoru a reproduktor venkovního ovládacího panelu se aktivují až po přijetí hovoru.

V průběhu hovoru je možné:

- otevřít bránu;
- otevřít elektrické západky;
- pořídit snímek návštěvníka;
- ovládat zařízení Somfy io-homecontrol® (osvětlení vstupu, garážová vrata atd.).

Po dokončení komunikace stiskněte ikonu "Zavěšené sluchátko".

| Zobrazení | Název ikony                   | Funkce                                                    |
|-----------|-------------------------------|-----------------------------------------------------------|
| <b>S</b>  | Zvednuté sluchátko            | Přijetí žádosti o komunikaci / aktivace hlasového spojení |
| ×         | Zavěšené sluchátko            | Přerušení probíhající komunikace                          |
|           | Brána                         | Otevřete/zavřete bránu.                                   |
|           | Vrata                         | Otevření elektrické západky vrat.                         |
| Ō.        | Fotoaparát                    | Ruční pořízení fotografie                                 |
|           | Správa zařízení<br>domácnosti | Zobrazení obrazovky pro správu zařízení io-homecontrol®   |

Monitor se dodává společně s SD. Při každém zmeškaném volání návštěvníka je automaticky pořízena fotografie, kterou si lze prohlédnout přímo na monitoru.

Připomínáme, že v aplikaci "Somfy Protect" je k dispozici také videozáznam zmeškané návštěvy.

| Zobrazení | Název ikony      | Funkce                                                                  |
|-----------|------------------|-------------------------------------------------------------------------|
| NEW       | Nová fotografie  | Upozorňuje, že fotografie zatím nebyla zobrazena                        |
| Î         | Koš              | Vstup do režimu selektivního mazání                                     |
| ×         | Vymazání         | Odstraní fotografii označenou křížkem                                   |
|           | Zobrazení v pásu | Zobrazení fotografií v řadě za sebou (současné zobrazení<br>3 náhledů)  |
|           | Panely           | Zobrazení fotografií ve formě panelů (současné zobrazení 12<br>náhledů) |

# **OBECNÁ NASTAVENÍ**

| Zobrazení | Název ikony                   | Funkce                                                                        |
|-----------|-------------------------------|-------------------------------------------------------------------------------|
| Ý         | Zeměkoule                     | Výběr jazyka.                                                                 |
|           | Kalendář a hodiny             | Nastavení času a/nebo data.                                                   |
| Ľ         | Zvonění                       | Výběr zvonění.                                                                |
|           | Fotografie                    | Výběr pozadí obrazovky.                                                       |
| t‡t       | Obecná nastavení              | Zobrazení nastavení části videotelefonu.                                      |
|           | Správa zařízení<br>domácnosti | Zobrazení nastavení části bezdrátového ovladače zařízení io-<br>homecontrol®. |

#### NASTAVENÍ VIDEOTELEFONU

| Zobrazení               | Název ikony                     | Funkce                                                                                               |
|-------------------------|---------------------------------|----------------------------------------------------------------------------------------------------|
|                         | Barva                           | Úprava barevnosti obrazových a videosouborů získaných<br>pomocí kamery venkovního ovládacího panelu. |
| 수수학 🚨<br>Video Settings | Svítivost                       | Úprava jasu obrazových a videosouborů získaných pomocí<br>kamery venkovního ovládacího panelu.       |
|                         | Kontrast                        | Úprava kontrastu obrazových a videosouborů získaných<br>pomocí kamery venkovního ovládacího panelu.  |
|                         | Hlasitost                       | Úprava hlasitosti audiopřenosu na vnitřním monitoru.                                                 |
| Verze softwaru          | Verze softwaru                  | Zobrazení aktuální verze softwaru / aktualizace verze<br>softwaru, je-li dostupná.                   |
| Reset                   | Návrat k výchozímu<br>nastavení | Inicializace všech parametrů videotelefonu.                                                          |
| ŕ.                      | Automatická detekce<br>pohybu   | Automatická aktivace/deaktivace zapnutí obrazovky, jakmile<br>monitor detekuje přítomnost.           |
| Opening Time            | Doba aktivace<br>vrat           | Určení doby aktivace elektrické západky<br>(2/5/10 s).                                               |

#### IMPORT ZVONĚNÍ NA SOUBORU MP3 Z MIKRO SD KARTY

Místo 5 výchozích zvonění videotelefonu můžete použít zvonění ve formátu MP3 podle vlastního výběru. Pro toto nastavení si zobrazte menu "Zvonění" v sekci OBECNÉ NASTAVENÍ. Poté stiskněte tuto ikonu:

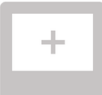

Aby zvonění bylo kompatibilní s vaším videotelefonem, je nutné dodržet pět následujících podmínek:

- max. velikost souboru = 100 kB;
- max. délka přehrávání souboru = 45 s (při zachování max. velikosti souboru);
- formát = mp3;
- název souboru nepoužívejte zvláštní znaky nebo akcenty;
- max. počet znaků = 12.

Poznámka: Během exportu souboru do formátu MP3 nezapomeňte kliknout na tlačítko "Možnosti" a snížit kvalitu souboru na nejnutnější minimum, čímž zmenšíte jeho velikost.

Pro nahrání zvonění MP3 do složky MP3 vložte mikro SD kartu do dodaného adaptéru pro PC/Mac.

U klasického souboru MP3 lze obvykle získat následující výsledek:

|                                | Velikost | Délka      |
|--------------------------------|----------|------------|
| Výchozí soubor                 | 2 123 kB | 2 min 15 s |
| Zkrácený soubor                | 159 kB   | 9 s        |
| Zkrácený a komprimovaný soubor | 82 kB    | 9 s        |

# OVLÁDÁNÍ VENKOVNÍHO OVLÁDACÍHO PANELU

#### NASTAVENÍ HLASITOSTI REPRODUKTORU

Pro nastavení hlasitosti reproduktoru musíte použít šroubovák, pomocí kterého budete otáčet potenciometrem na zadní straně

venkovního ovládacího panelu:

- ve směru hodinových ručiček pro zvýšení hlasitosti;
- proti směru pohybu hodinových ručiček pro snížení hlasitosti.

#### AKTIVACE NEBO DEAKTIVACE PÍPÁNÍ TLAČÍTKA VOLÁNÍ

Po stisknutí tlačítka volání návštěvníkem zazní pípnutí.

Pro odstranění tohoto pípání nebo pro jeho opětovnou aktivaci stiskněte na 5 sekund tlačítko volání, dokud nezazní pípnutí pro potvrzení změny stavu.

#### **INSTALACE JMENOVKY**

- [1]. Otočte tlačítkem volání ve směru proti pohybu hodinových ručiček až k vyryté značce a poté jej vyjměte.
- [2]. Pro přístup k štítku vyjměte kulatou membránu.
- [3]. Napište své jméno na bílý štítek permanentním popisovačem a poté štítek a jeho membránu uložte zpět do místa určení.
- [4]. Pomocí značek nasaďte volací tlačítko na venkovní ovládací panel a otočte jím ve směru hodinových ručiček až do zacvaknutí.

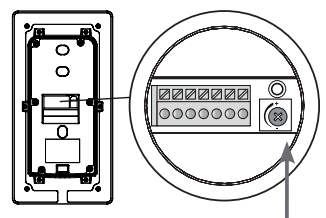

Potenciometr pro nastavení hlasitosti reproduktoru

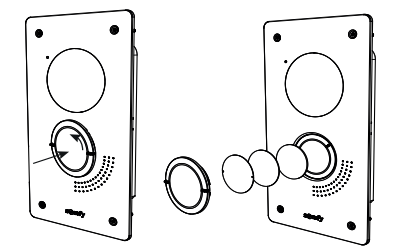

# VLASTNOSTI VNITŘNÍHO MONITORU

 Konektivita: kompatibilní s Wi-Fi routerem s přístupem k internetu (jakýkoli Wi-Fi router kromě veřejných sítí Wi-Fi).

Wi-Fi 802.11 b/g/n Open, WPA, WPA2-Personal, WPA-WPA2 smíšený režim (2,4 GHz, e.r.p < 100 mW) | Protokol vlastníka (2,4 GHz, e.r.p < 100 mW). Není kompatibilní s 5GHz Wi-Fi.

- Napájení: Síťový adaptér 100–240 V AC, 50/60 Hz, výstup 24 V 1 A nebo napájení DIN lišty 100–240 V AC, 50/60 Hz, výstup 24 V 1,5 A
- Provozní teplota: 0 °C až +45 °C

# VLASTNOSTI VENKOVNÍHO OVLÁDACÍHO PANELU

- Výstupy:
  - Elektrická západka (vrat): napájení 12 V, max. 800 mA / doba aktivace: 2, 5 nebo 10 sekund
  - Brána: bezp. kontakt / doba aktivace: 1 sekunda
- Upevnění: ve stěně nebo v zazděném sloupku nebo v hliníkovém sloupku
- Materiály: Hliník a plast
- Třída ochrany: IP 54 IK 08
- Zorný úhel kamery: H: 102° / V: 68°
- Provozní teplota: –20 °C až +55 °C

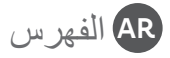

| وصف الهاتف المرئي المتصل         |
|----------------------------------|
| واجهة المستخدم                   |
| الرد على الزائر                  |
| إدارة صور الزائرين               |
| إعدادات الضبط العامة             |
| مواصفات وإعدادات ضبط لوحة المدخل |
| مواصفات وحدة العرض الداخلية      |

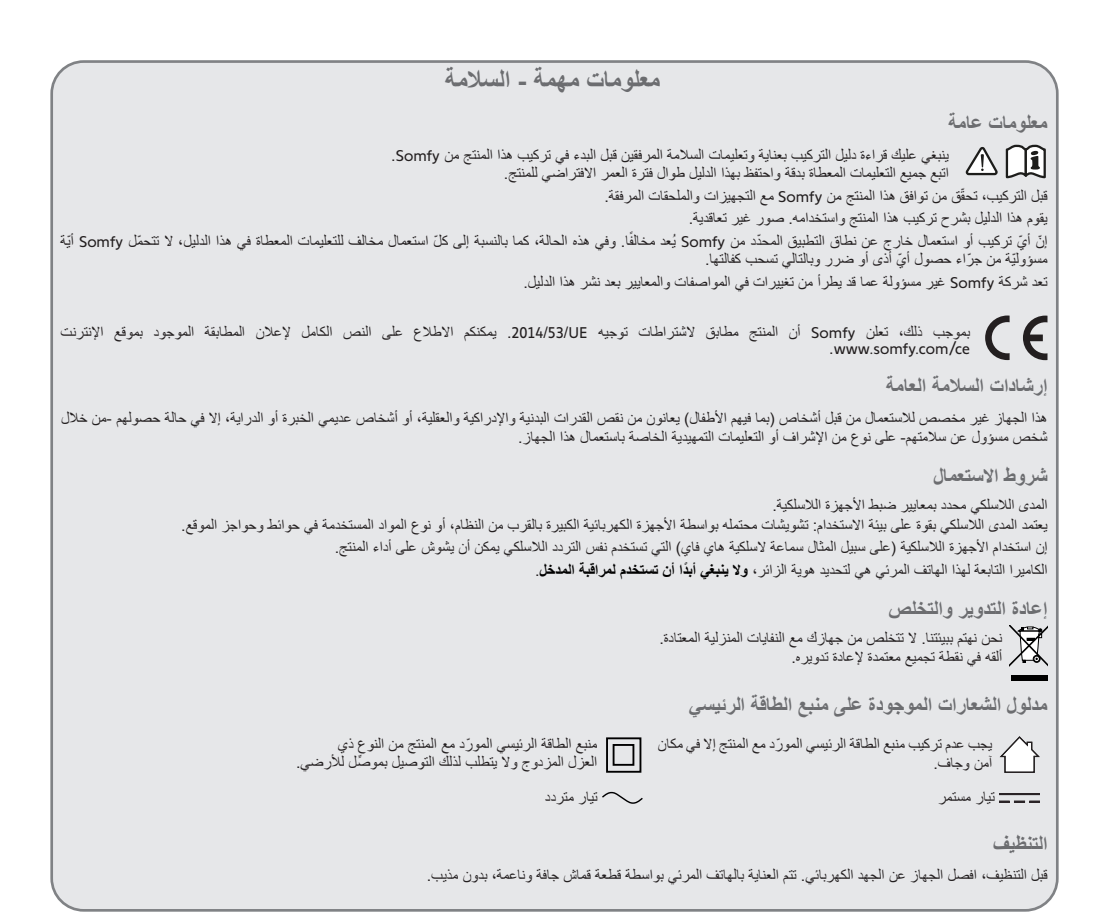

شكرًا لشرانك هاتف مرئي متصل من Somfy. ستجد جميع المعلومات المفيدة لااستخدامه في هذا الدليل وفي تطبيق الهاتف الذكي "Somfy Protect". يرجى قراءة تعليمات السلامةالواردة في الصفحة السابقة بعناية.

> للحصول على أي معلومات إضافية حول منتج Somfy هذا، يمكنك الرجوع إلى الأسنلة الشائعة أو الاتصال بأحد مستشارينا. يمكنك الحصول على المزيد من المعلومات على https://support-access.somfyprotect.com

> هذا المنتج مكفول لمدة خمس (5) سنوات ابتداءً من تاريخ الشراء. تتوفر الشروط العامة للكفالة على: www.somfy.com

#### وصف الهاتف المرئى المتصل

يتكون الهاتف المرئي من وحدة العرض الداخلية ولوحة المدخل.

وحدة العرض الداخلية

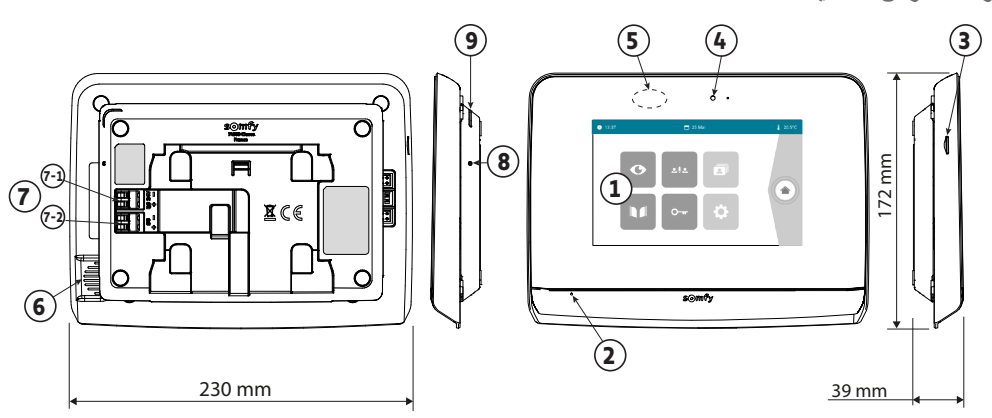

| الوصف                                                                                                    | الشرح                     | علامة |
|----------------------------------------------------------------------------------------------------|---------------------------|-------|
| تسمح برؤية الزائر والتحكم في أدوات التحكم السلكية واللاسلكية وعرض صور الزيارات الفائنة،                                                                                   | شاشة تعمل باللمس          | 1     |
| والوصول إلى الإعدادات، وما إلى ذلك.                                                                                                    |                           |       |
| المقاسات: 7 بوصات، اي 17 سم - درجة وضوح الصورة: 800 × 480 بيكسل                                                                                                    |                           |       |
| يسمح للشخص بالتكلم مع محدَّثه المتواجد أمام لوحة الشارع.                                                                                                    | ميكروفون                  | 2     |
| يتيح حفظ الصور الملتقطة من كاميرا لوحة المدخل وإضافة نغمة رنين مخصصة بتنسيق MP3.                                                                                          | قارئ بطاقات micro SD      | 3     |
| ملاحظة: يتم توريد وحدة العرض الخاصة بك مع بطاقة SD التي تم تركيبها من قبل.                                                                                                |                           |       |
| تثنيح لك التحقق من الاتصال الجيد في أثناء التشغيل أو الإبلاغ بزيارة شخص في غيابك.                                                                                         | مصابيح LED الخاصة بالعرض  | 4     |
| يسمح بالتشغيل التلقائي للشاشة عندما تكتشف وجوده شخص ما                                                                                                    | كاشف الحركة / الوجود      | 5     |
| يسمح بسماع نغمة الرنين وصوت المتحدث الموجود أمام لوحة المدخل                                                                                                    | مكبر الصوت                | 6     |
| عدد نغمات الرنين: 5 + 1 نغمة مخصصة                                                                                                    |                           |       |
| 24) 1-7 فولت تيارًا مستمرًا): التوصيل بمنبع الطاقة (وحدة منبع الطاقة، أو عارضة DIN).                                                                                      | مجموعة التوصيل الطرفية    | 7     |
| CS/Call station) 7-2): التوصيل بلوحة المدخل                                                                                                    |                           |       |
| باستخدام دبوس إعادة التعيين المتوفر، يُستخدم هذا الزر لإعادة تشغيل الماتف المرئى المتصل<br>"Connected video door phone" أو إعادة تعيينه في حالة حدوث تغيير في شبكة Wi-Fi. | زر إعادة التعيين "Reset"  | 8     |
| توضح حالة تشغيل الهاتف المرئي المتصل.<br>مزيد من المعلومات حول هذا الموضوع متوفرة في تطبيق "Somfy Protect".                                                               | مصابيح LED الخاص بالتشغيل | 9     |

لوحة المدخل

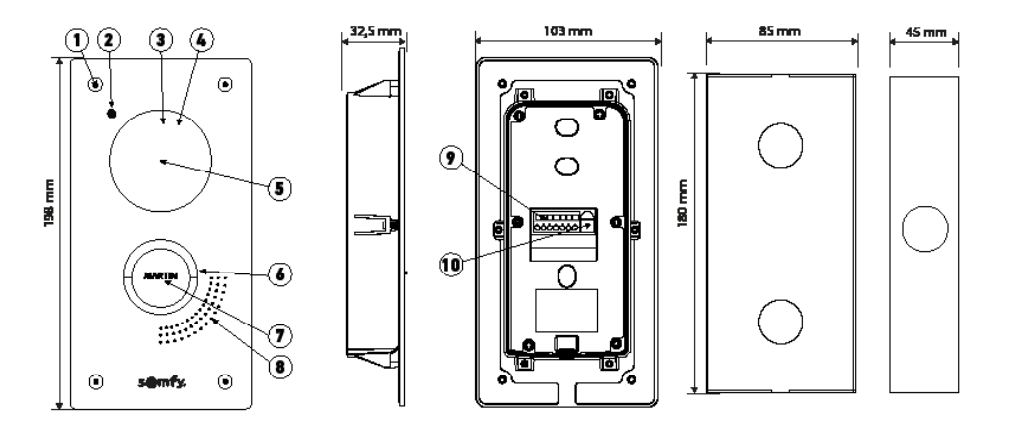

علبة التركيب الغائر

لوحة ذات تركيب غائر

| الوصف                                                                              | الشرح                          | علامة |
|------------------------------------------------------------------------------------|--------------------------------|-------|
| يمنع فك لوحة المدخل بدون مفتاح فك التركيب.                                         | برغي مقاوم للتلف               | 1     |
| يسمح للزائرين بالتحدث إلى محاوريهم.                                                | الميكروفون                     | 2     |
| تعطي رؤية ليلية أفضل                                                               | مصابيح LED تعمل بالأشعة تحت    | 3     |
|                                                                                    | الحمراء                        |       |
| يتم تشغيل مصابيح LED بالأشعة تحت الحمراء تلقائيًا عندما يكون الجو مظلم.            | مستشعر السطوع                  | 4     |
| تِصور الزائر، وترسل مقطع الفيديو إلى وحدة العرض وإلى المهاتف الذكي. زاوية الرؤية:  | الكاميرا                       | 5     |
| أفقي = 102 درجة، ورأسي = 68 درجة                                                   |                                |       |
| يُحنِّر الشخص الذي تتحدث إليه من خلال تشغيل جرس الشاشة الداخلية وإرسال إشعار ات مع | زر الاتصال المزود بإضاءة خلفية | 6     |
| صورة الزائر إلى جميع الهواتف الذكية المتصلة بحساب Somfy Protect الخاص بك.          |                                |       |
| يتيح وضع الاسم على ملصق.                                                           | ملصق الاسم                     | 7     |
| يسمح للزائرين بسماع محاوريهم.                                                      | مكبر الصوت                     | 8     |
| يتيح توصيل اللوحة بوحدة العرض وبمحرك البوابة وبالمزلاج الكهربائي للباب الصغير      | مجموعة التوصيل الطرفية         | 9     |
| الخاص بعبور الأشخاص.                                                               |                                |       |
| يتيح ضبط شدة صوت مكبر الصوت بلوحة الشارع.                                          | زر ضبط شدة صوت الاستماع        | 10    |

وحدة العرض الداخلية

تضاء الشائمة تلقائيًا عند الكشف عن حركة على بعد 25 سم تقريبًا، أو عند الضغط عليها. في حالة انقطاع التيار الكهربائي، يتم الاحتفاظ بالإعدادات في ذاكرة وحدة العرض.

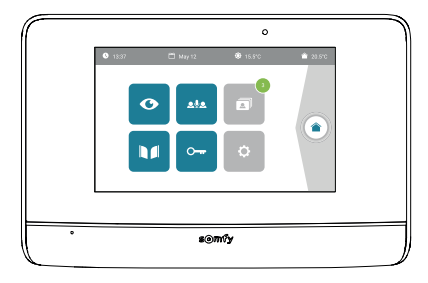

| الوظيفة                                                                                                    | اسم الرسم التوضيحي     | بصري          |
|----------------------------------------------------------------------------------------------------|------------------------|---------------|
| الوصول إلى شائنة عرض لوحة المدخل<br>(وضع المراقبة نشط خلال 120 ثانية)                                          | مکهرب                  | Ø             |
| الوصول إلى شائنة التحكم بمعدات @io-homecontrol.                                                                | التحكم بالمنزل         |               |
| الوصول إلى صور الزيارات الفائنة أو التي تم التقاطها يدويًا.<br>يشير الإشعار الرقمي إلى عدد الصور غير المعروضة. | قائمة الصور            |               |
| فتح / إغلاق البوابة.                                                                                           | البوابة                |               |
| فتح المزلاج الكهربائي للبوابة.                                                                                 | باب صغير لعبور الأشخاص | 0 <del></del> |
| الوصول إلى الإعدادات المتقدمة للهاتف المرئي.                                                                   | إعدادات الضبط          | ¢             |
| يوجد مستشعر درجة الحرارة في لوحة الشارع.                                                                       | درجة الحرارة الخارجية  | <b>۞</b> 15°C |
| الوظيفة متوفرة فيما بعد.                                                                                       |                        | <u>ه</u> اِه  |

- أنا لست متواجدًا بالمنزل: أقوم بالرد من خلال تطبيق "Somfy Protect".
- أنا بمنزلى: يتم عرض الشاشة التالية مما يسمح بالرد على الزائر. في نفس الوقت، يتم إرسال إسْعار إلى جميع مستخدمي الهاتف المرئي المتصل لإبلاغهم بأنه قد تم الرد على المكالمة من قبل الشاشة الداخلية.

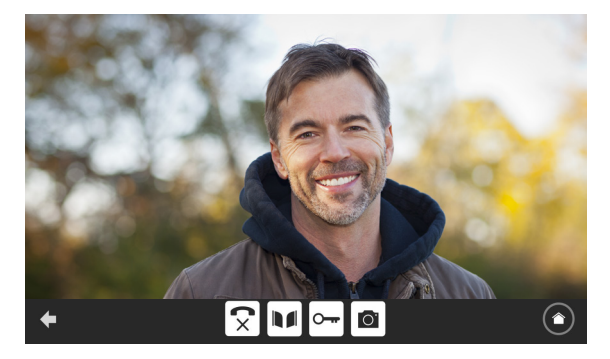

للرد على المكالمة، اضغط على الرسم التوضيحي "رفع سماعة الهاتف". لا يتم تفعيل ميكروفون وحدة العرض الداخلية ومكبر صوت اللوحة إلا بعد قبول المكالمة.

خلال المكالمة، من الممكن:

- فتح البوابة،
- فتح المز لاج الكهربائية.
  - التقاط صورة للزائر،
- التحكم في معدات ®Somfy io-homecontrol (إضاءة الممر، باب الجراج، إلخ.)

عند إنهاء الاتصال، اضغط على الرسم التوضيحي "وضع سماعة الهاتف".

| الوظيفة                                         | اسم الرسم التوضيحي     | بصري         |
|-------------------------------------------------|------------------------|--------------|
| قبول الاتصال / تفعيل الصوت                      | رفع سماعة الهاتف       | $\checkmark$ |
| قطع الاتصال الجاري                              | وضع سماعة الهاتف       | ×            |
| فتح / إغلاق البوابة.                            | البوابة                |              |
| فتح المزلاج الكهربائي للبوابة.                  | باب صغير لعبور الأشخاص | <b>•</b> ••  |
| التقاط صورة يدويا                               | آلة التصوير            | Ō.           |
| الوصول إلى شائدة التحكم بمعدات ®io-homecontrol. | التحكم بالمنزل         |              |

يتم توريد وحدة العرض مع بطاقة SD. عند كل مكالمة فائنة من زائر ، يتم التقاط صورة تلقانيًا، ويمكن مشاهدتها مباشرة من الشاشة. للتذكير ، يمكن أيضًا الوصول إلى مقطع فيديو للزيارة الفائنة من تطبيق "Somfy Protect".

| الوظيفة                                                    | اسم الرسم التوضيحي | بصري |
|------------------------------------------------------------|--------------------|------|
| يشير إلى أن الصورة لم يتم عرضها بعد                        | صورة جديدة         | NEW  |
| الدخول في وضع الحذف الانتقائي                              | سلة                | ł    |
| حذف الصورة التي تحمل علامة الصليب                          | إلغاء              | ×    |
| عرض الصور بطريغة خطية (3 صور مصغّرة مرئية في أن واحد)      | تدلي الغطاء        |      |
| عرض الصور في شكل فسيفساء (12 صورة مصغّرة مرئية في أن واحد) | فسيفساء            |      |

إعدادات الضبط العامة

| الوظيفة                                                       | اسم الرسم التوضيحي   | بصري                           |
|---------------------------------------------------------------|----------------------|--------------------------------|
| اختيار اللغة.                                                 | الكرة الأرضية        | Ý                              |
| ضبط الوقت و/أو التاريخ.                                       | التقويم والوقت       | ¢                              |
| اختيار نغمة الرنين.                                           | نغمة الرنين          | L<br>L                         |
| اختبار الخلفية.                                               | صورة                 |                                |
| الوصول إلى عمليات ضبط جز ء التليفون المرئي.                   | إعدادات الضبط العامة | <u>†   +</u><br>  <del> </del> |
| الوصول إلى إعدادات جزء التحكم اللاسلكي لجهاز @io-homecontrol. | التحكم بالمنزل       |                                |

إعدادات ضبط الهاتف المرئى

| الوظيفة                                                           | اسم الرسم التوضيحي       | بصري                    |
|-------------------------------------------------------------------|--------------------------|-------------------------|
| ضبط لون الصورة وفيلم الفيديو المستقبلين من كاميرا لوحة الشارع.    | اللون                    |                         |
| اضبط سطوع الصورة والفيديو المستلمين من كاميرا لوحة المدخل.        | شدة الإضاءة              | 수수학 🗻<br>Video Settings |
| ضبط تباين الصورة وفيلم الفيديو المستقبلين من كاميرا لوحة الشارع.  | التباين                  |                         |
| ضبط شدة صوت وحدة العرض الداخلية.                                  | شدة الصوت                |                         |
| عرض الإصدار الحالي للبرنامج / تحديث إصدار البرنامج إذا لزم الأمر. | إصدار البرنامج           | إصدار البرنامج          |
| إعادة ضبط كل بار امتر ات الهاتف المرئي.                           | إعادة ضبط المصنع         | إعادة ضبط المصفع        |
| تمكين / تعطيل التبديل التلقائي للشاشة عندما تكتشف الشاشة وجوده.   | الكشف التلقائي عن الحركة | ŕ <sup>i</sup> e        |
| تحديد مدة تفعيل المزلاج الكهربائي<br>(2 / 5 / 10 ث).              | مدة تفعيل المزلاج:       | Opening Time            |

#### استيراد نغمة رنين MP3 من بطاقة MICRO SD

من الممكن استخدام نغمة رنين MP3 حسب اختيارك بدلا من نغمات الرنين الخمس (5) الافتر اضية بالهاتف المرئي. للقيام بذلك، ادخل إلى قائمة "نغمة الرنين" من عمليات الضبط العامة. اضغط بعد ذلك على الرسم التوضيحي المقابل.

> لكي تكون نغمة الرنين متوافقة مع الهاتف المرئي الخاص بك، لابد من الالتزام بالنقاط الخمس التالية: - أقصى حجم للملف = 100 كيلو بايت

- أقصى مدة للملف = 45 ثانية (سيتم الوصول إلى أقصى حجم للملف قبل ذلك)
  - الصيغة = mp3
  - اسم الملف لا ينبغي استخدام أحرف خاصة أو علامات
    - أقصى عدد للأحرف = 12

ملحوظة: في أثناء تصدير الملف بصيغة MP3، تأكد من الضغط على الزر "خيارات" لتخفيض جودة الملف لأدنى حد وتقليل حجمه أيضًا. أدخل البطاقة micro SD في المهيئ للحاسب الشخصي/ ماك لتحميل نغمة الرنين MP3 داخل مجلد MP3. مع ملف MP3 تقليدي، نحصل على النتيجة التالية:

|               | الحجم    | المدة             |
|---------------|----------|-------------------|
| ف ابتدائي     | 2 123 Ko | دقيقتان و15 ثانية |
| ف مقطّع       | 159 Ko   | 9 ثوان            |
| ف مقطّع مضغوط | 82 Ko    | 9 ثوان            |

+

عرض لوحة الشارع

ضبط شدة صوت مكبر الصوت لضبط شدة صوت مكبر الصوت، يجب عليك استخدم مفك براغي المزود لإدارة الزر الموجود خلف لوحة المدخل: • في اتجاه عقارب الساعة لزيادة شدة الصوت، • في عكس اتجاه حركة عقارب الساعة لخفض شدة صوت.

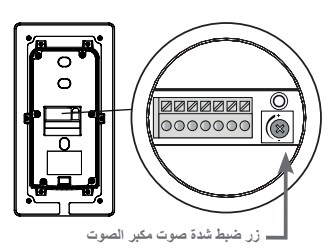

تنشيط أو المغاء تنشيط صفير زر الاتصال يصدر صوت صفير عند ضغط الزائر على زر الاتصال. لإيقاف هذه الصفارة أو إعادة تنشيطها، اضغط على زر الاتصال لمدة 5 ثوان حتى تسمع صوت تأكيد الحالة.

تركيب ملصق الاسم

- [1] قم بتدوير زر الاتصال بعكس اتجاه عقارب الساعة؛ حتى الوصول إلى العلامة المحددة، ثم قم بإزالته.
  - [2]. قُم بإزالة الغشاء المستدير للوصول إلى الملصق.
- [3]. سجل اسمك على ملصق أبيض بقلم حبر ذي ثبات دائم، ثم أعد وضع الملصق والغشاء الشفاف الخاص به في مبيتهم.
- [4]. أعد تجميع زر الاتصال في لوحة المدخل باستخدام العلامات الإرشادية، ثم قُم بإدارته في اتجاه عقارب الساعة حتى يتم إغلاقه.

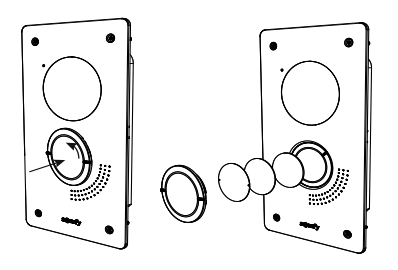

مواصفات وحدة العرض الداخلية

- الاتصال: متوافق مع موجه Wi-Fi مع الوصول إلى الإنترنت (أي راوتر Wi-Fi باستثناء مُبكات Wi-Fi العامة).
   الاتصال: متوافق مع موجه Wi-Fi مع الوصول إلى الإنترنت (أي راوتر Wi-Fi باستثناء مُبكات Wi-Fi العامة).
   الاتصال: من المالك (Wi-Fi 802.11 b/g/n Open مللي وات). شبكة Wi-Fi بتردد 5 جيجا هرتز متوافقة.
  - مصدر التغذية بالطاقة: وحدة منبع الطاقة 240 VAC 100 240 VAC ، المخرج 1A V 1A أو منبع التغذية بالطاقة لعارضة DIN 100-240 VAC ، المخرج 50/60 Hz ، VAC
    - وحدة التحكم اللاسلكية: جهاز الإرسال اللاسلكي 5 قنوات المدى: 200 م، في مجال مفتوح -التردد: (() 868.700 ميجا هرتز - 869.200 ميجا هرتز <25 مللي وات</li>
      - درجة حرارة التشغيل: من 0 °م إلى 45+ °م

مواصفات لوحة المدخل

- المخارج:

- القفل الكهربائي (الباب الصغير الخاص بعبور الأشخاص): التغذية بالطاقة 12 فولت، 800 مللي أمبير بحد أقصى / مدة التفعيل: 2 أو 5 أو 10 ثوانِ
  - البوابة: الملامس الثانوي / مدة التفعيل: 1 ثانية
  - التثبيت: في جدار أو عمود بناء أو في عمود من الألومنيوم
    - المواد: الألومنيوم والبلاستيك
    - مؤشر الحماية: IK 08 IP54
  - زاوية الرؤية في الكاميرا: أفقي: 102 درجة / رأسي: 68 درجة
    - درجة حرارة التشغيل: من 20- °م إلى 55+ °م

# SOMFY ACTIVITES SA

50 avenue du Nouveau Monde 74300 CLUSES FRANCE

www.somfy.com

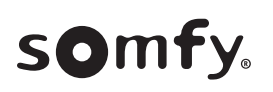

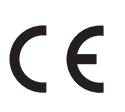

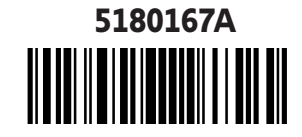